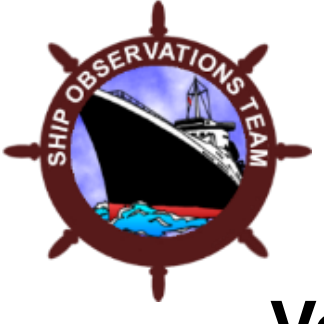

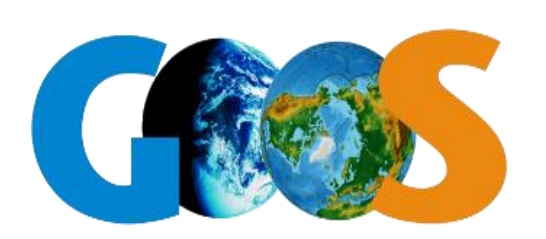

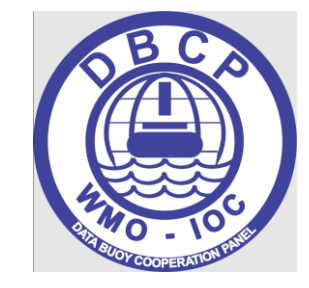

Voluntary Observing Ships (VOS) and Data Buoy (DBCP) Quality Control Monitoring Tools

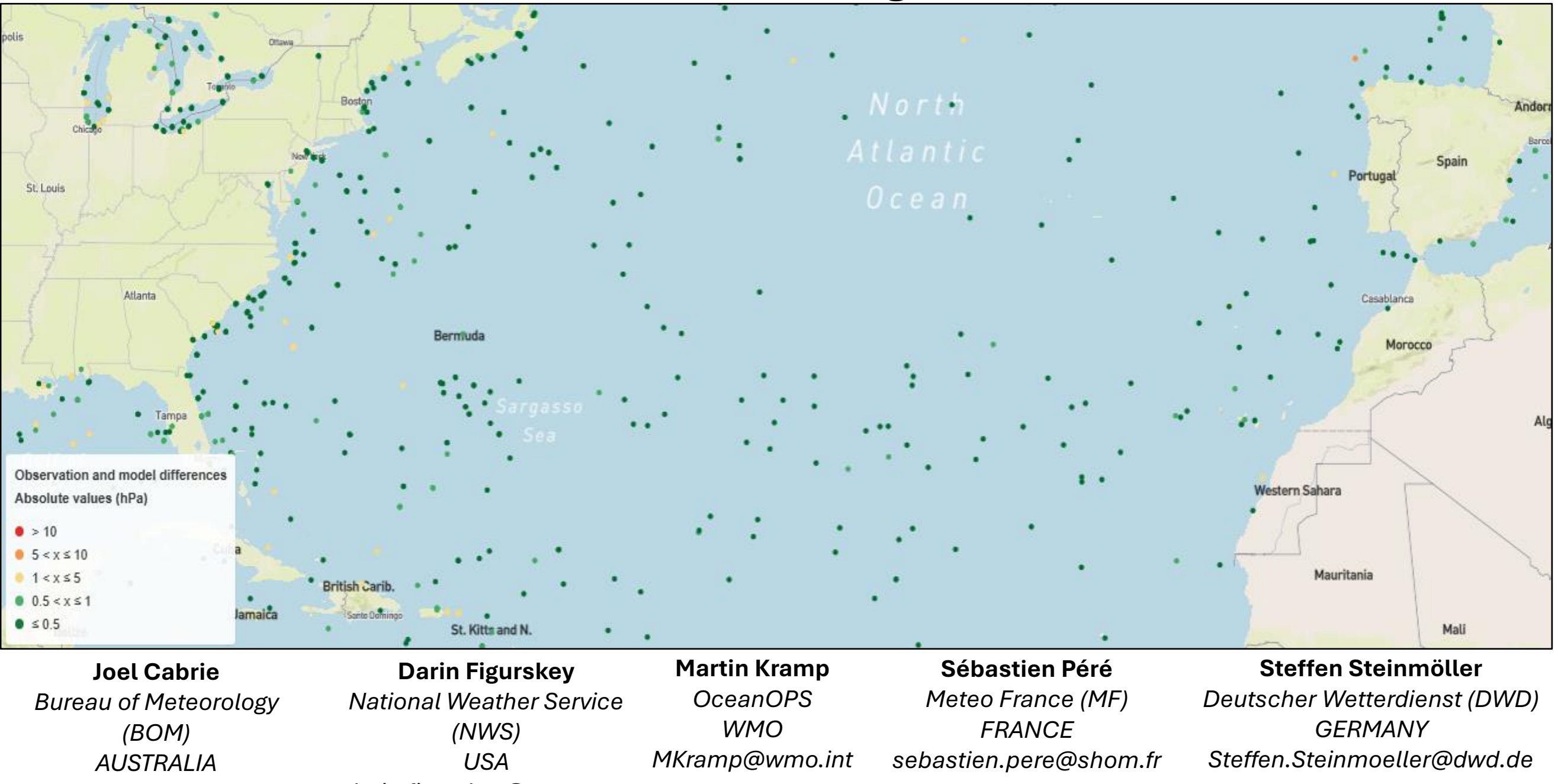

Joel.cabrie@bom.gov.au

darin.figurskey@noaa.gov

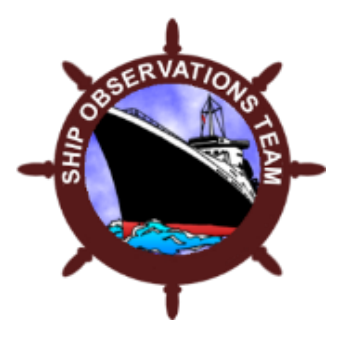

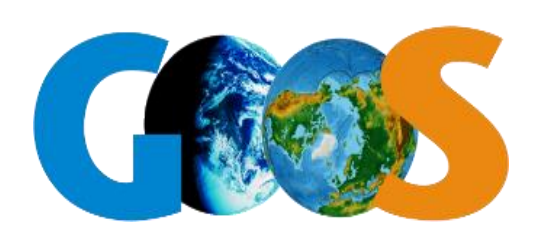

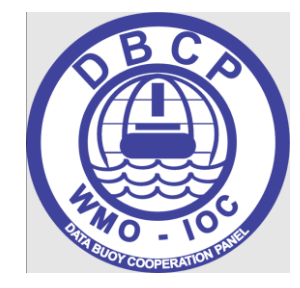

## **QUESTIONS:**

- 1. Why is data quality important?
- 2. How can I monitor data quality for VOS and DBCP platforms?
- 3. Who is responsible for taking follow-up actions to correct deficiencies?
- 4. Where can I go to get help with improving marine data quality from my network?

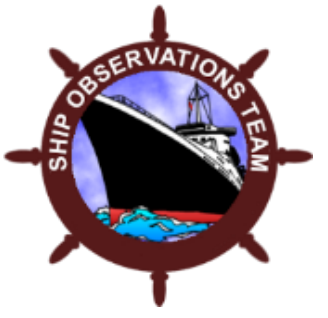

ž

(Ě

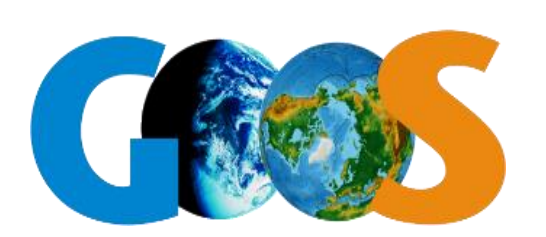

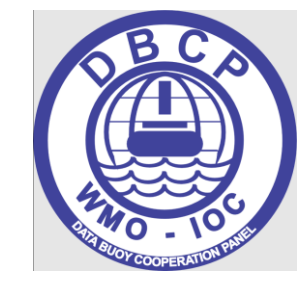

## Why is data quality important?

Link to presentation by Darin Figurskey of the National Weather Service, Ocean Prediction Center on value of marine observations and the importance of ensuring good quality data.

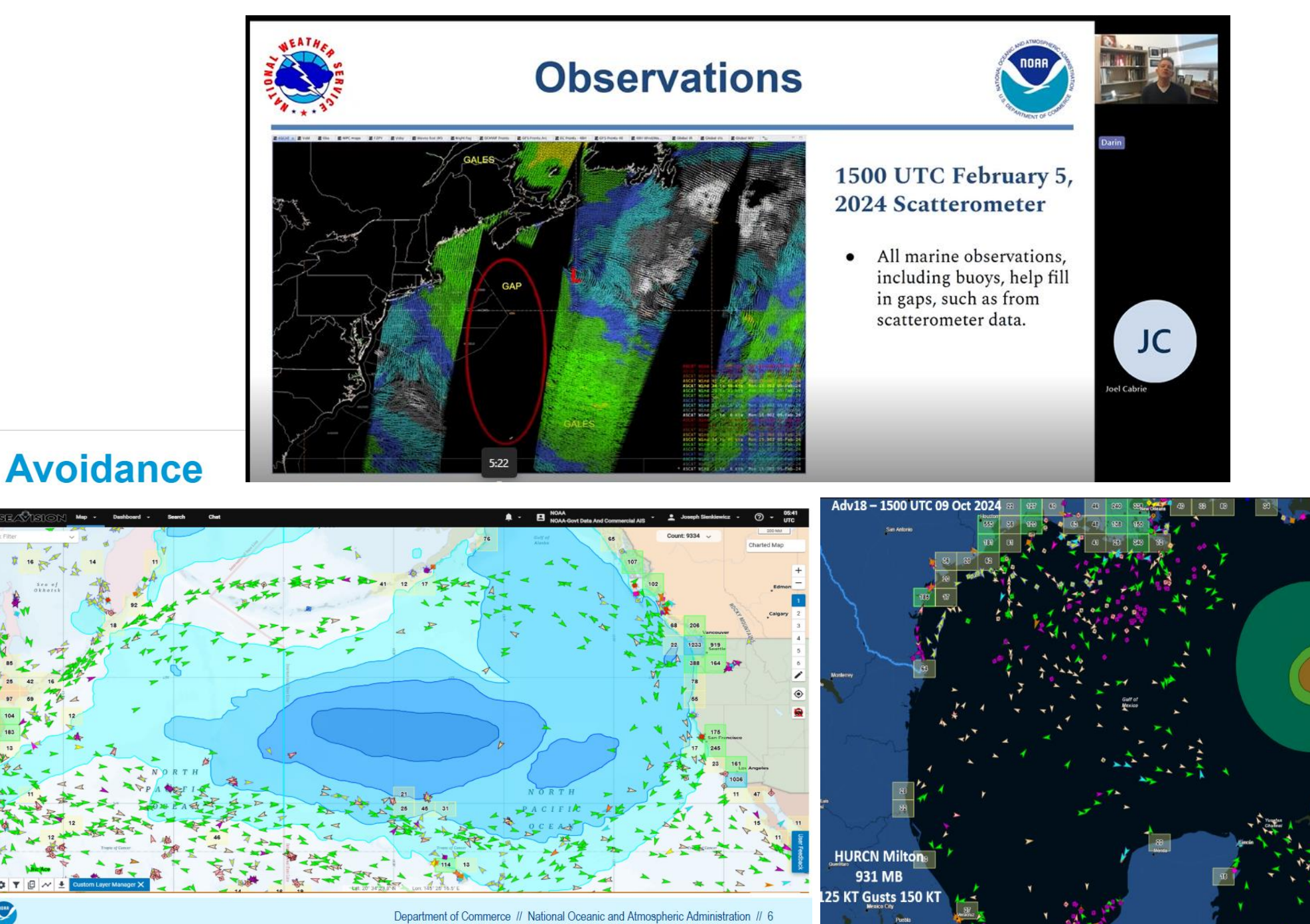

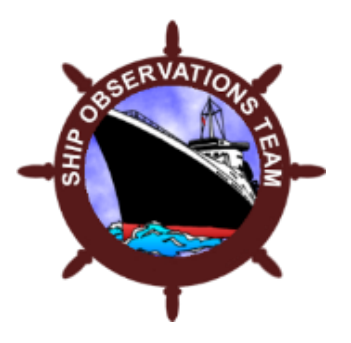

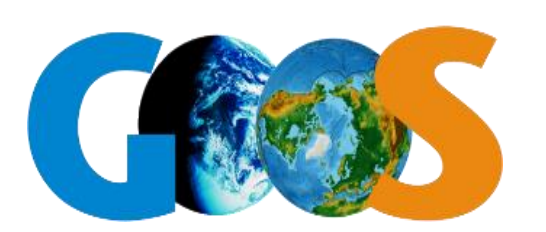

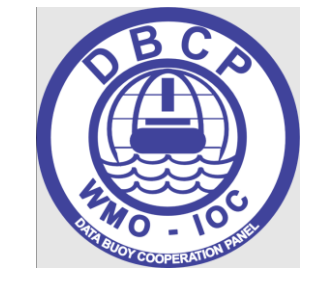

### WIGOS Data Quality Monitoring System (WDQMS)

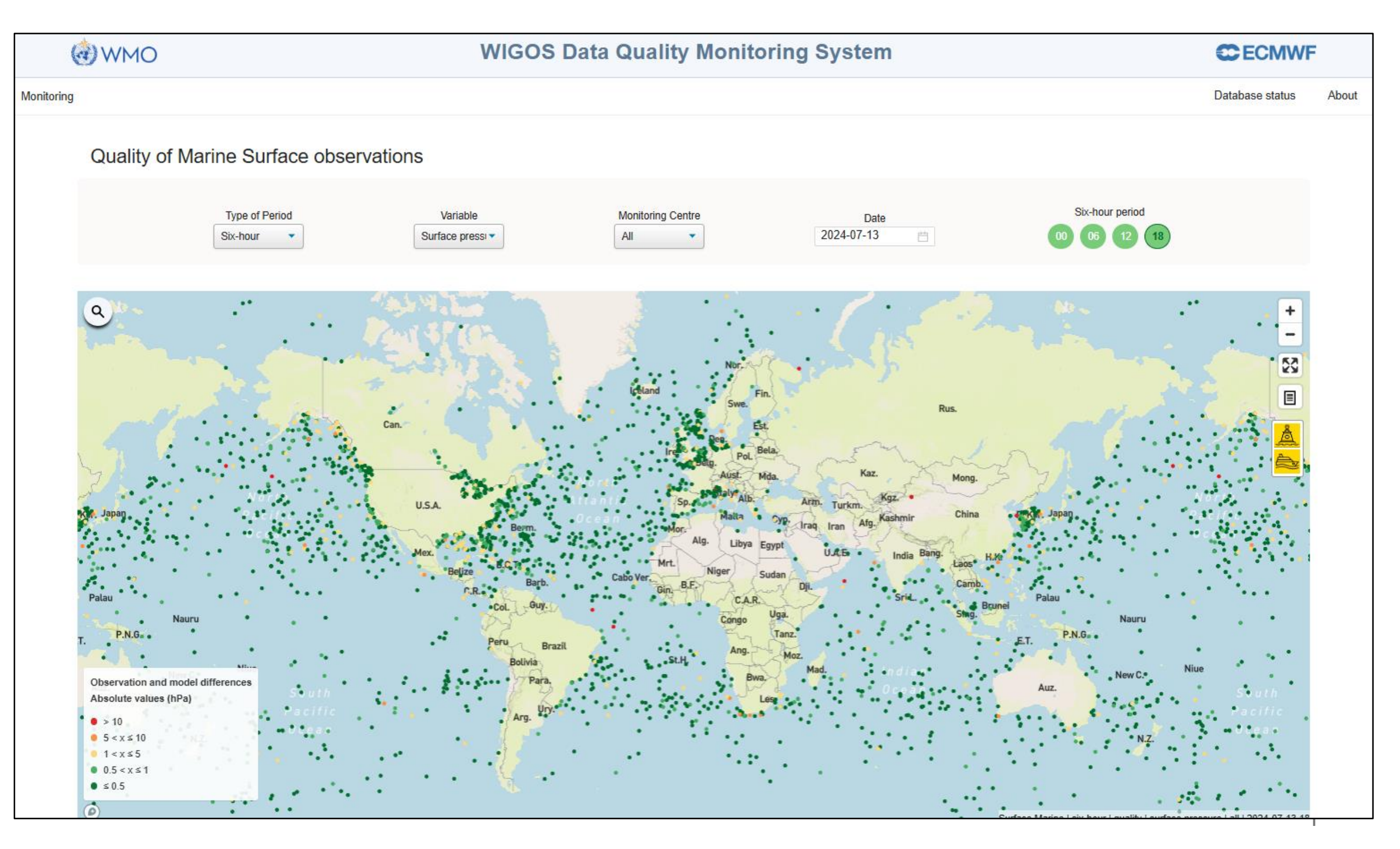

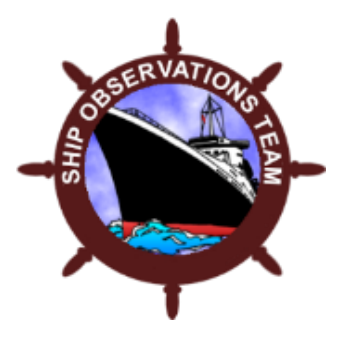

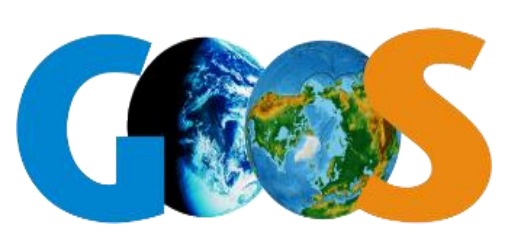

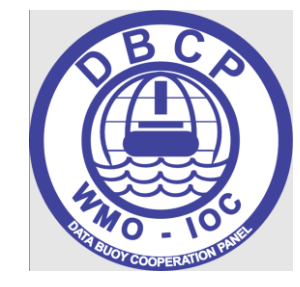

## WIGOS Data Quality Monitoring System (WDQMS)

The WDQMS webtool is a resource developed by the World Meteorological Organization <u>WMO</u>, and hosted by the European Centre for Medium-Range Weather Forecasts (<u>ECMWF</u>), to monitor the performance of all WMO Integrated Global Observing System (<u>WIGOS</u>) observing components.

It monitors the availability and quality of observational data based on near-real-time monitoring information from the four participating global Numerical Weather Prediction (NWP) centres: the German Weather Service (**DWD**), the European Centre for Medium range Weather Forecasts (**ECMWF**), the Japan Meteorological Agency (**JMA**) and the United States National Centers for Environmental Prediction (**NCEP**).

The webtool links availability and quality of surface-based observational data from those WIGOS Quality Monitoring Centres with the WIGOS metadata and user requirements from <u>OSCAR/Surface</u>, providing free and open access information on network/station issues to any user, in particular to WMO Members and to Regional WIGOS Centres (RWCs) for follow up.

Please click on the link below to navigate to the WDQMS webtool: <u>https://wdqms.wmo.int/nwp/marine\_surface/</u>

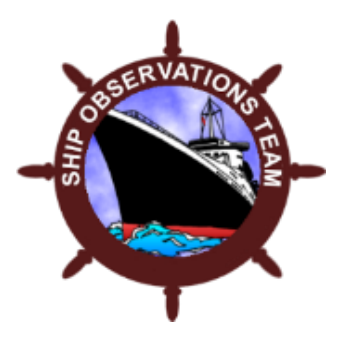

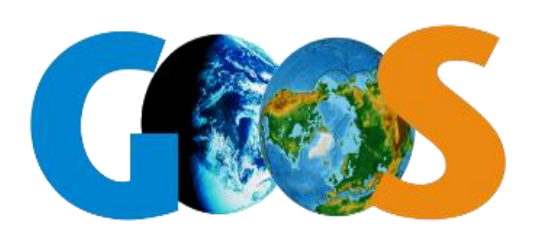

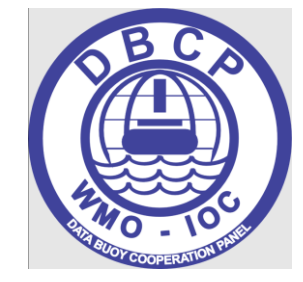

# ESURFMAR Marine Observation Monitoring Quality Control Tools (QC Tools)

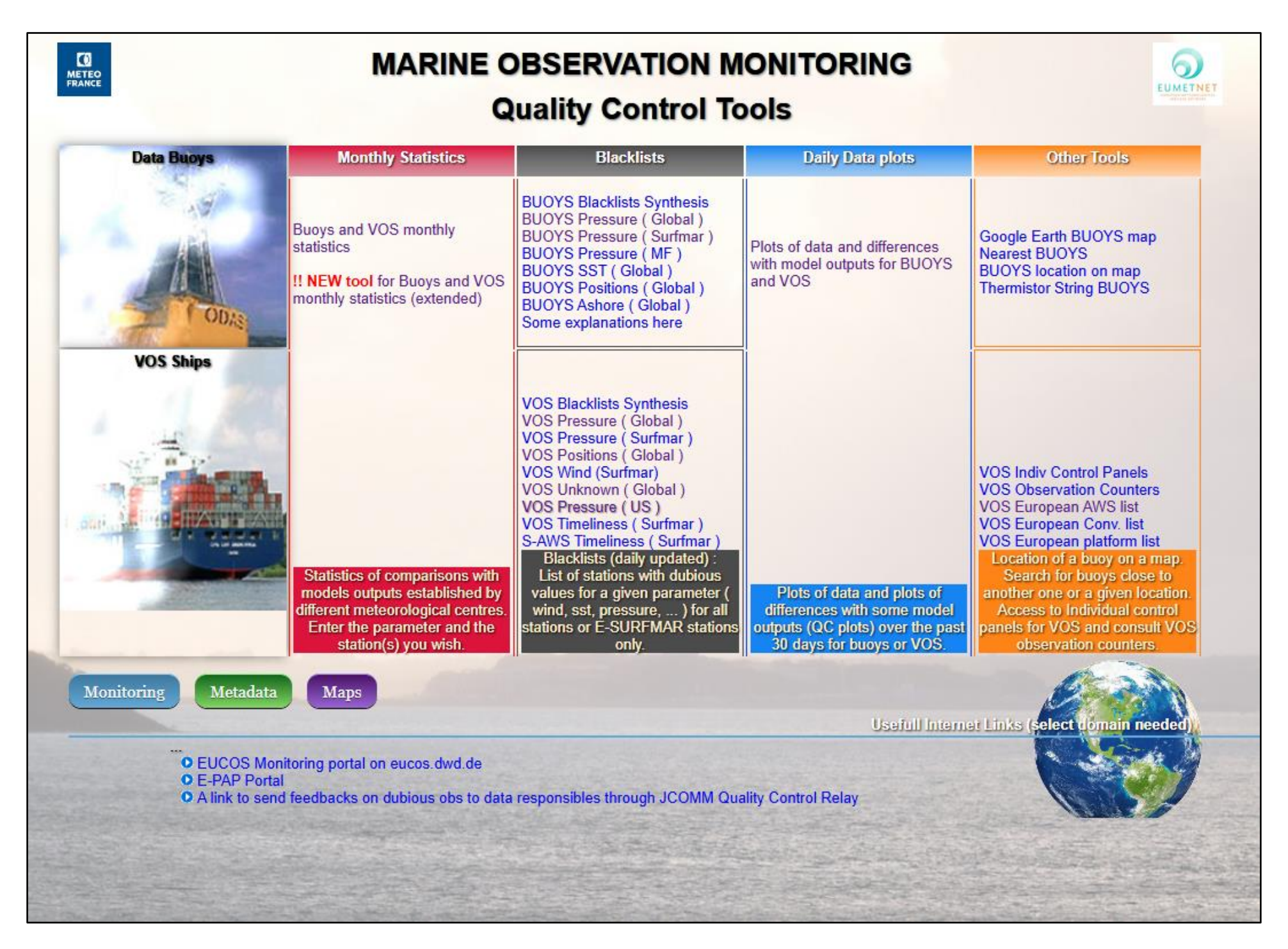

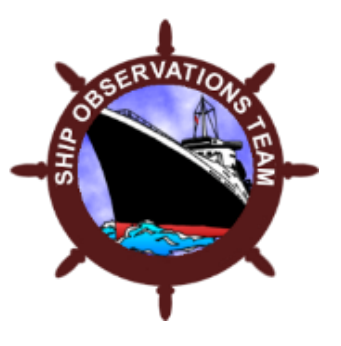

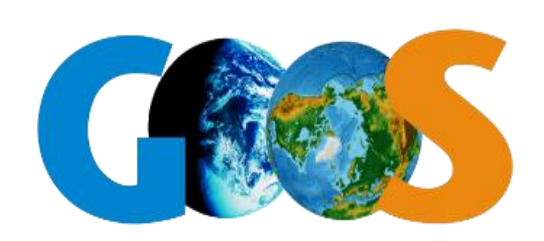

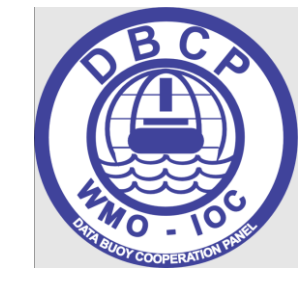

#### **GROSS ERRORS (GE)**

A "gross error" in data refers to a large, obvious mistake in a measurement or data point, usually caused by human error like misreading an instrument, incorrect data entry, or a faulty experimental setup, making it significantly different from other data points in the set, essentially an outlier that stands out clearly from the rest.

#### **STANDARD DEVIATION (SD)**

When comparing the standard deviation of two data sets, a lower standard deviation indicates that the data points are more tightly clustered around the mean, signifying greater consistency within that data set, while a higher standard deviation means the data points are more spread out, indicating greater variability

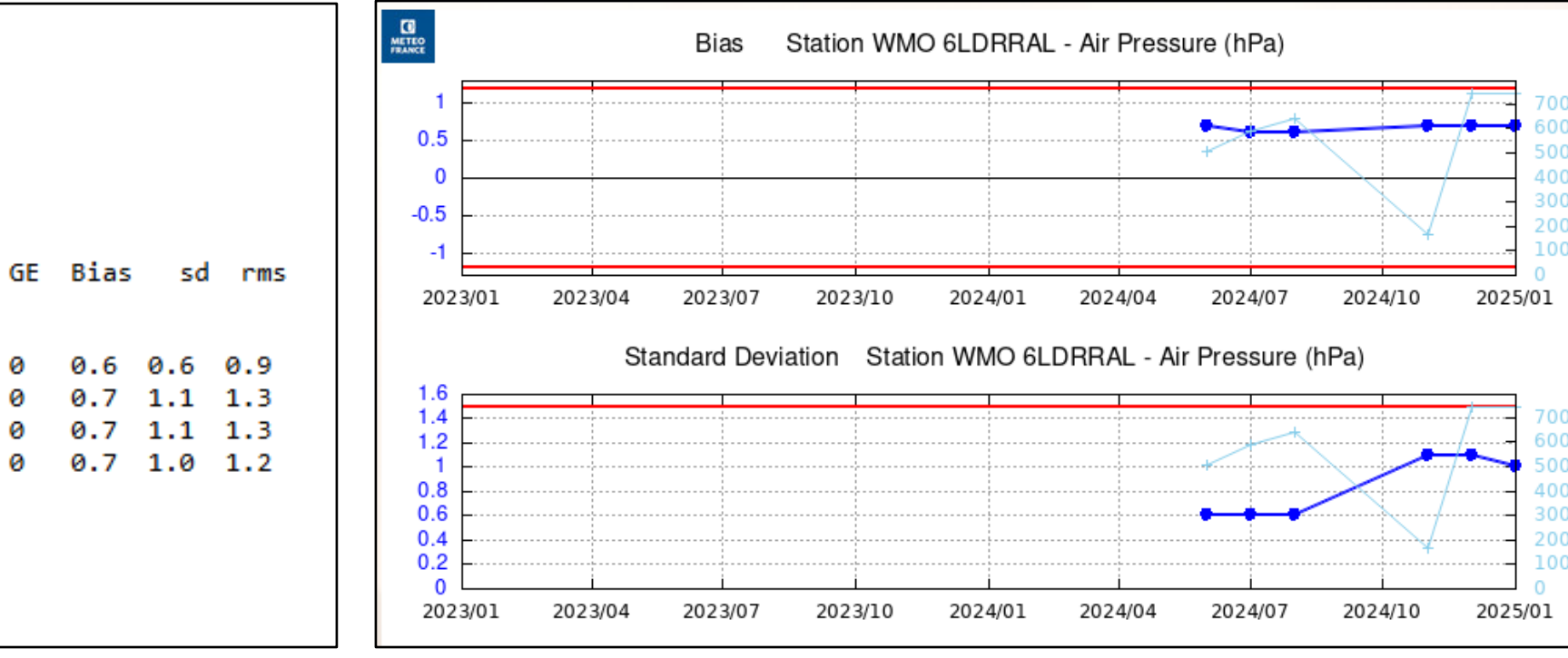

## Station WMO 6LDRRAL VOS info

OC Statistics - Air Pressure

| Date Origin                                                       | Coue centre             | Lat                  | LOII                    | NODS              | UL.         | DIGS              | - SU              | 1 10 5            |
|-------------------------------------------------------------------|-------------------------|----------------------|-------------------------|-------------------|-------------|-------------------|-------------------|-------------------|
|                                                                   |                         |                      |                         |                   |             |                   |                   |                   |
| 20240829 AMMC                                                     | S CMM                   | -0.1                 | 131.6                   | 642               | 0           | 0.6               | 0.6               | 0.9               |
| 20241130 LFVW                                                     | H CMM                   | -1.4                 | 100.3                   | 169               | 0           | 0.7               | 1.1               | 1.3               |
| 20241231 LFVW                                                     | H CMM                   | -3.4                 | 111.1                   | 743               | 0           | 0.7               | 1.1               | 1.3               |
| 20250131 LFVW                                                     | H CMM                   | -1.1                 | 129.8                   | 744               | 0           | 0.7               | 1.0               | 1.2               |
|                                                                   |                         |                      |                         |                   |             |                   |                   |                   |
|                                                                   |                         |                      |                         |                   |             |                   |                   |                   |
| Last position:                                                    | -1.1 129.8              | ۲                    |                         |                   |             |                   |                   |                   |
|                                                                   |                         |                      |                         |                   |             |                   |                   |                   |
| 20241130 LFVW<br>20241231 LFVW<br>20250131 LFVW<br>Last position: | н СММ<br>н СММ<br>н СММ | -1.4<br>-3.4<br>-1.1 | 100.3<br>111.1<br>129.8 | 169<br>743<br>744 | 0<br>0<br>0 | 0.7<br>0.7<br>0.7 | 1.1<br>1.1<br>1.0 | 1.3<br>1.3<br>1.2 |

#### **ROOT MEAN SQUARE (RMS)**

Root mean square (RMS) is a statistical measurement that can be used to compare data sets. It's a standardized way to compare errors between different models or systems. The model with the lowest RMS value is usually considered the most accurate. RMS is sensitive to outliers because large errors have a disproportionate impact on the RMS value

#### BIAS

The difference between actual and expected values. Bias can be positive or negative. The smaller the value the more accurate the observation. Noting that the models may not always be correct.

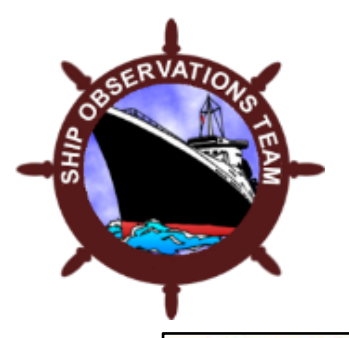

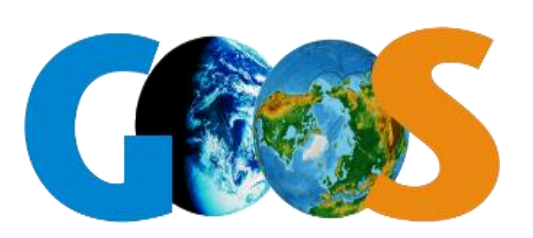

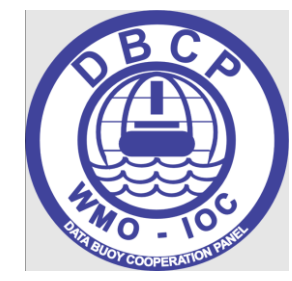

From these forms, you will have access to monthly statistical information of the data provided by databuoys and Voluntary Observing Ships sending messages on the GTS. You can access the statistical indicators through several options :

- 1. By unique Identifier, which will show you either last 2 years of data if you choose the "Table" option, or the graphic representation corresponding to some of these statistical indicators if "Graphs" is chosen for display,
- 2. By country, where you will have acces for a given month to all the buoys or ships for that country

Please note that the country and station informations are based on updated metadata files from OceanOPS.

If values of indicators exceed warning thresholds, they appear in red in the tables. In the graphs, the red lines indicate the threshold value for the displayed statistical indicator if defined. Below are displayed the thresholds values used:

| Parameters     | Bias          | Standard Deviation | RMS          | Gross Errors        |
|----------------|---------------|--------------------|--------------|---------------------|
| Pressure       | Bias >1.2 hPa | SD > 1.5 hPa       | 1            | Obs-Model ≥10 hPa   |
| Temperature    | Bias > 3 °C   | 1                  | RMS > 6 °C   | Obs-Model ≥15 °C    |
| Humidity       | Bias >7 %     | SD > 10 %          | RMS > 10 %   | Obs-Model ≥40 % (*) |
| Wind Speed     | Bias >4 m/s   | 1                  | 1            | Obs-Model ≥15 m/s   |
| Wind Direction | Bias >25 deg  | SD > 60 deg        | 1            | Obs-Model ≥100 deg  |
| SST            | Bias >3 °C    | SD > 3 °C          | RMS > 1.5 °C | Obs-Model ≥5 °C     |

The value for the number of Gross Errors (GE) threshold is 5.

(\*) : Before September 2021, the threshold for Humidity Gross errors was 15 %

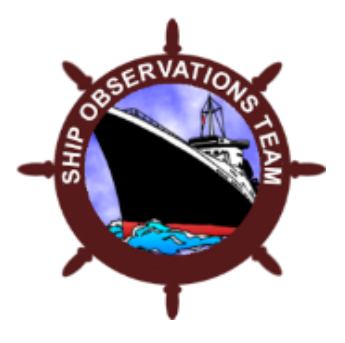

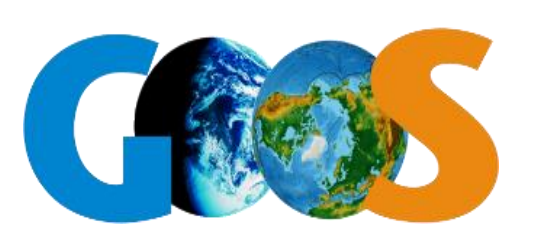

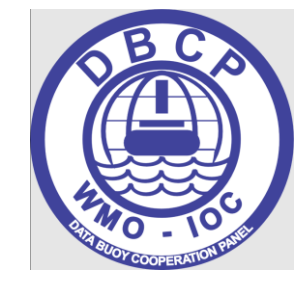

# ESURFMAR Marine Observation Monitoring Quality Control Tools (QC Tools)

The ESURFMAR Marine Observation Monitoring Quality Control Tools (QC Tools) is developed and hosted by MeteoFrance to monitor the data quality performance of all vessel and buoys.

It monitors the availability and quality of observational data based on near-real-time monitoring information against the weather model from MeteoFrance, the European Centre for Medium range Weather Forecasts (ECMWF) and the Mercator model for SST.

The webtool links availability and quality of surface-based observational data from those WIGOS Quality Monitoring Centres with the WIGOS metadata from OceanOPS, providing free and open access information on network/station issues to any user, in particular to WMO Members and to Regional WIGOS Centres (RWCs) for follow up.

> Please click on the link below to navigate to the QC Tools: https://esurfmar.meteo.fr/qctools/

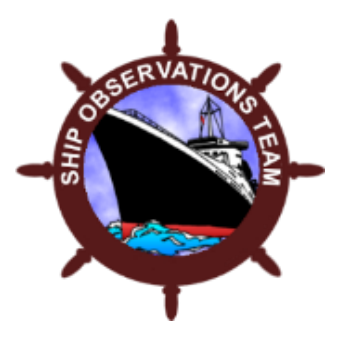

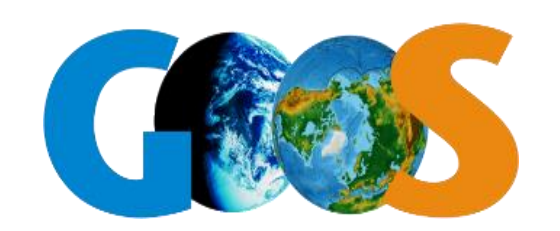

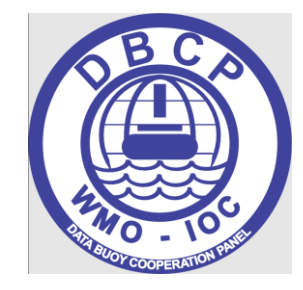

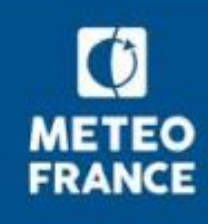

## E-SurfMar Drifter data QC

Sébastien Péré Meteo France CMM / buoys data QC

sebastien.pere@meteo.fr

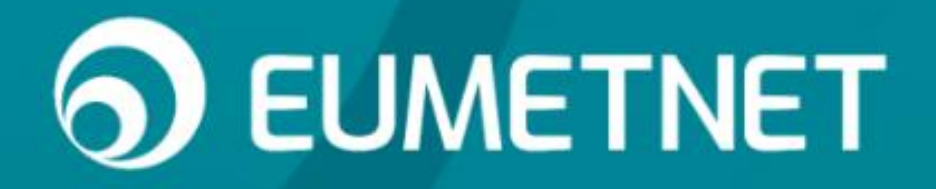

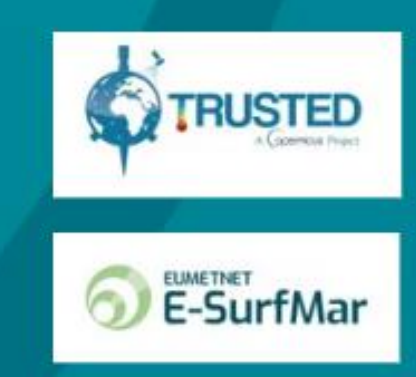

#### I - DEPLOYMENT

11

### Maintain the network / spatial strategy

- Ajust the drop to the net gape
- Avoid early grounding

### **3 GLOBAL TOOLS**

https://www.ocean-ops.org/share/DBCP/Maps/DBCP\_Density.png

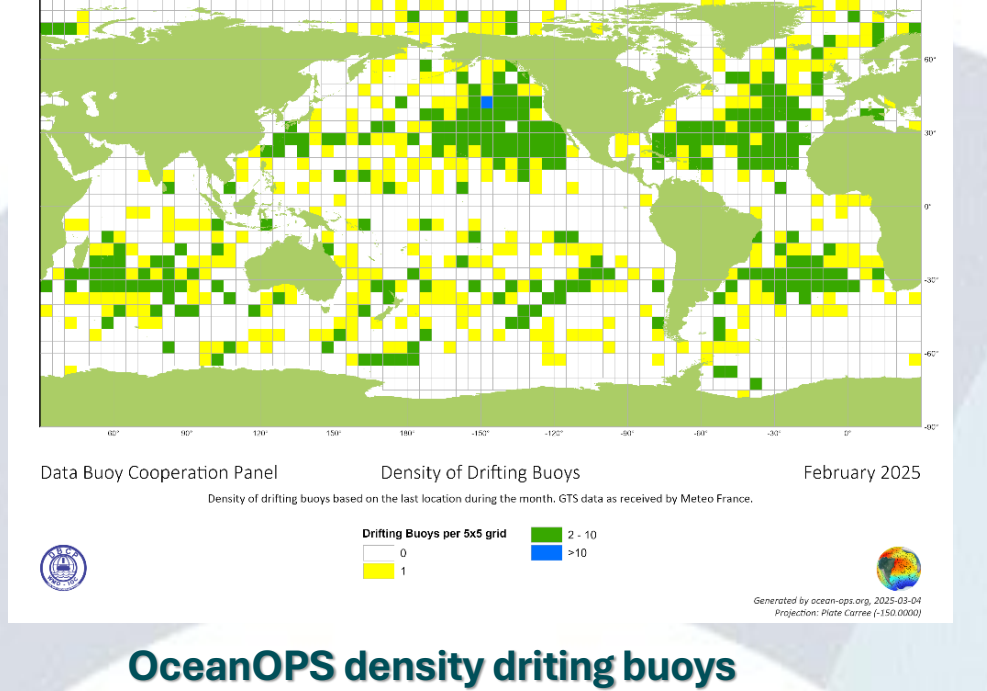

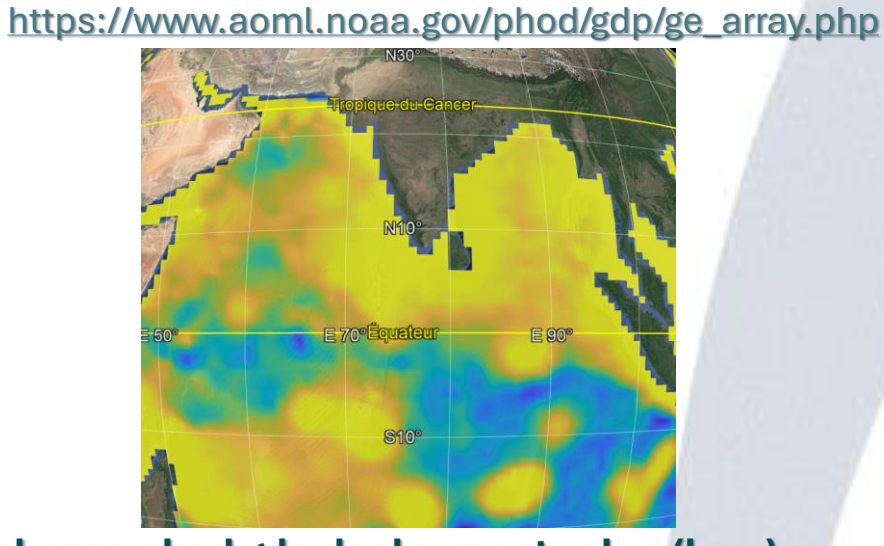

aoml noaa phod gdp deployment value (kmz)

https://marine.copernicus.eu/access-data/ocean-visualisation-tools

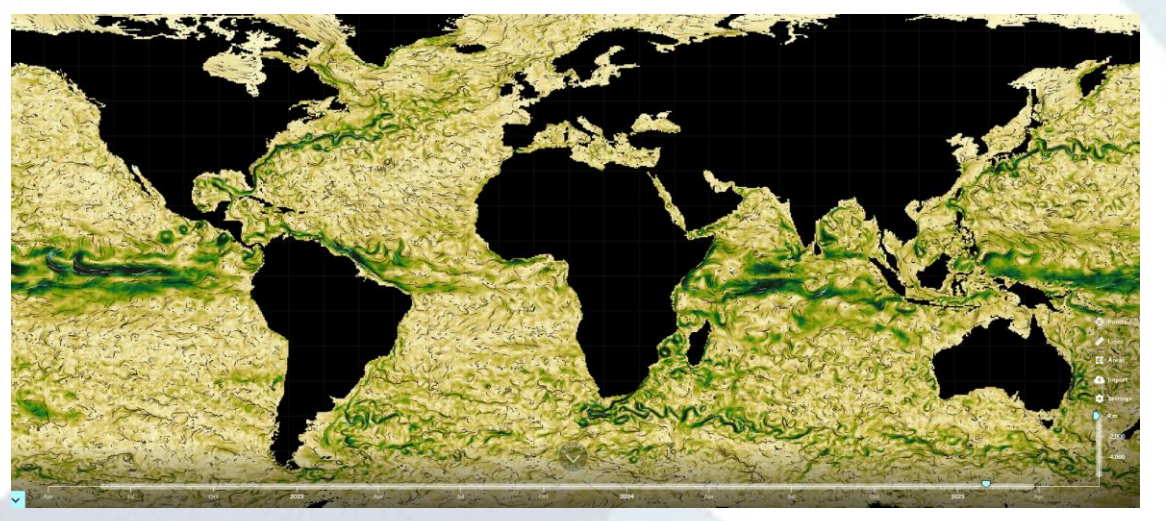

**Copernicus ocean visualisation tools (expert)** 

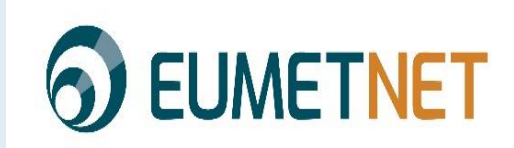

#### **II - MONITORING - POLICY**

METEO FRANCE

- Detect anomalies
- Schedule controls
  - Weekly
  - Monthly
- Corrective actions

#### https://esurfmar.meteo.fr/qctools/

#### MARINE OBSERVATION MONITORING Quality Control Tools

| Data Buoys                                     | Monthly Statistics                                                                                                    | Blacklists                                                                                                    | Daily Data plots                                                                                                    | Other Tools                                                                                                    |
|------------------------------------------------|----------------------------------------------------------------------------------------------------|----------------------------------------------------------------------------------------------------|----------------------------------------------------------------------------------------------------|----------------------------------------------------------------------------------------------------|
| T OD/S                                         | BUOYS Blacklists Synthesis<br>BUOYS Pressure (Global)<br>BUOYS Pressure (Surfmar)<br>BUOYS Pressure (MF)<br>BUOYS SST (Global)<br>BUOYS Positions (Global)<br>BUOYS Ashore (Global)<br>Some explanations here<br>statistics                |                                                                                                    | Plote of data and differences                                                                                                    | Google Earth BUOYS map<br>Nearest BUOYS<br>BUOYS location on map<br>Thermistor String BUOYS                                                                                                    |
| VOS Ships                                      | Statistics<br>I NEW tool for Buoys and VOS<br>monthly statistics (extended)<br>Statistics of comparisons with<br>models outputs established by<br>different meteorological centres.<br>Enter the parameter and the<br>station(s) you wish. | VOS Blacklists Synthesis<br>VOS Pressure (Global)<br>VOS Pressure (Surfmar)<br>VOS Positions (Global)<br>VOS Wind (Surfmar)<br>VOS Unknown (Global)<br>VOS Pressure (US)<br>VOS Timeliness (Surfmar)<br>S-AWS Timeliness (Surfmar)<br>Blacklists (daily updated):<br>List of stations with dubious<br>values for a given parameter (<br>wind, sst, pressure,) for all<br>stations or E-SURFMAR<br>stations only. | Plots of data and differences<br>with model outputs for BUOYS<br>and VOS<br>Plots of data and plots of<br>differences with some model<br>outputs (QC plots) over the past<br>30 days for buoys or VOS. | VOS Indiv Control Panels<br>VOS Observation Counters<br>VOS European AWS list<br>VOS European Conv. list<br>VOS European platform list<br>Location of a buoy on a map.<br>Search for buoys close to<br>another one or a given location.<br>Access to Individual control<br>panels for VOS and consult<br>VOS observation counters. |
| Monitoring Metadata                            | Maps                                                                                                    |                                                                                                    | Usefull Interne                                                                                                    | at Links (select domain needed)                                                                                                    |
| EUCOS Moni     E-PAP Portal     A link to send | itoring portal on eucos dwd de<br>d feedbacks on dubious obs to data                                                                                                    | a responsibles through JCOMM Qu                                                                                                    | ality Control Relay                                                                                                    |                                                                                                    |
|                                                |                                                                                                    |                                                                                                    | 6                                                                                                    | FUMETNE                                                                                                    |

#### II - MONITORING - QCTools

Blacklists

### Daily data plot

Monthly stats

| METEO<br>FRANCE     | MARINE C                                                                                                    | DBSERVATION M<br>uality Control To                                                                                                    | IONITORING<br>pols                                                                                                    |                                                                                                    |
|---------------------|----------------------------------------------------------------------------------------------------|----------------------------------------------------------------------------------------------------|----------------------------------------------------------------------------------------------------|----------------------------------------------------------------------------------------------------|
| Data Buoys          | Monthly Statistics                                                                                                    | Blacklists<br>BUOYS Blacklists Synthesis<br>BUOYS Pressure (Global)<br>BUOYS Pressure (Surfmar)<br>BUOYS Pressure (MF)<br>BUOYS SST (Global)<br>BUOYS Positions (Global)<br>BUOYS Ashore (Global)<br>Some explanations here                                                                                                    | Daily Data plots                                                                                                    | Other Tools<br>Google Earth BUOYS map<br>Nearest BUOYS<br>BUOYS location on map<br>Thermistor String BUOYS                                                                                                    |
| VOS Ships           | Statistics<br>I NEW tool for Buoys and VOS<br>monthly statistics (extended)<br>Statistics of comparisons with<br>models outputs established by<br>different meteorological centres.<br>Enter the parameter and the<br>station(s) you wish. | VOS Blacklists Synthesis<br>VOS Pressure (Global)<br>VOS Pressure (Surfmar)<br>VOS Positions (Global)<br>VOS Wind (Surfmar)<br>VOS Unknown (Global)<br>VOS Pressure (US)<br>VOS Timeliness (Surfmar)<br>S-AWS Timeliness (Surfmar)<br>Blacklists (daily updated) :<br>List of stations with dubious<br>values for a given parameter (<br>wind, sst, pressure,) for all<br>stations or E-SURFMAR<br>stations only. | Plots of data and unerences<br>and VOS<br>Plots of data and plots of<br>differences with some model<br>outputs (QC plots) over the past<br>30 days for buoys or VOS. | VOS Indiv Control Panels<br>VOS Observation Counters<br>VOS European AWS list<br>VOS European Conv. list<br>VOS European platform list<br>Location of a buoy on a map.<br>Search for buoys close to<br>another one or a given location.<br>Access to Individual control<br>panels for VOS and consult<br>VOS observation counters. |
| Monitoring Metadata | Maps<br>nitoring portal on eucos.dwd.de<br>al<br>nd feedbacks on dubious obs to data                                                                                                    | a responsibles through JCOMM Qu                                                                                                    | Usefull Internation                                                                                                    | er Links (select domain needed)                                                                                                    |
|                     |                                                                                                    |                                                                                                    | 6                                                                                                    | EUMETNET                                                                                                    |

#### II - MONITORING - QCTools Blacklists

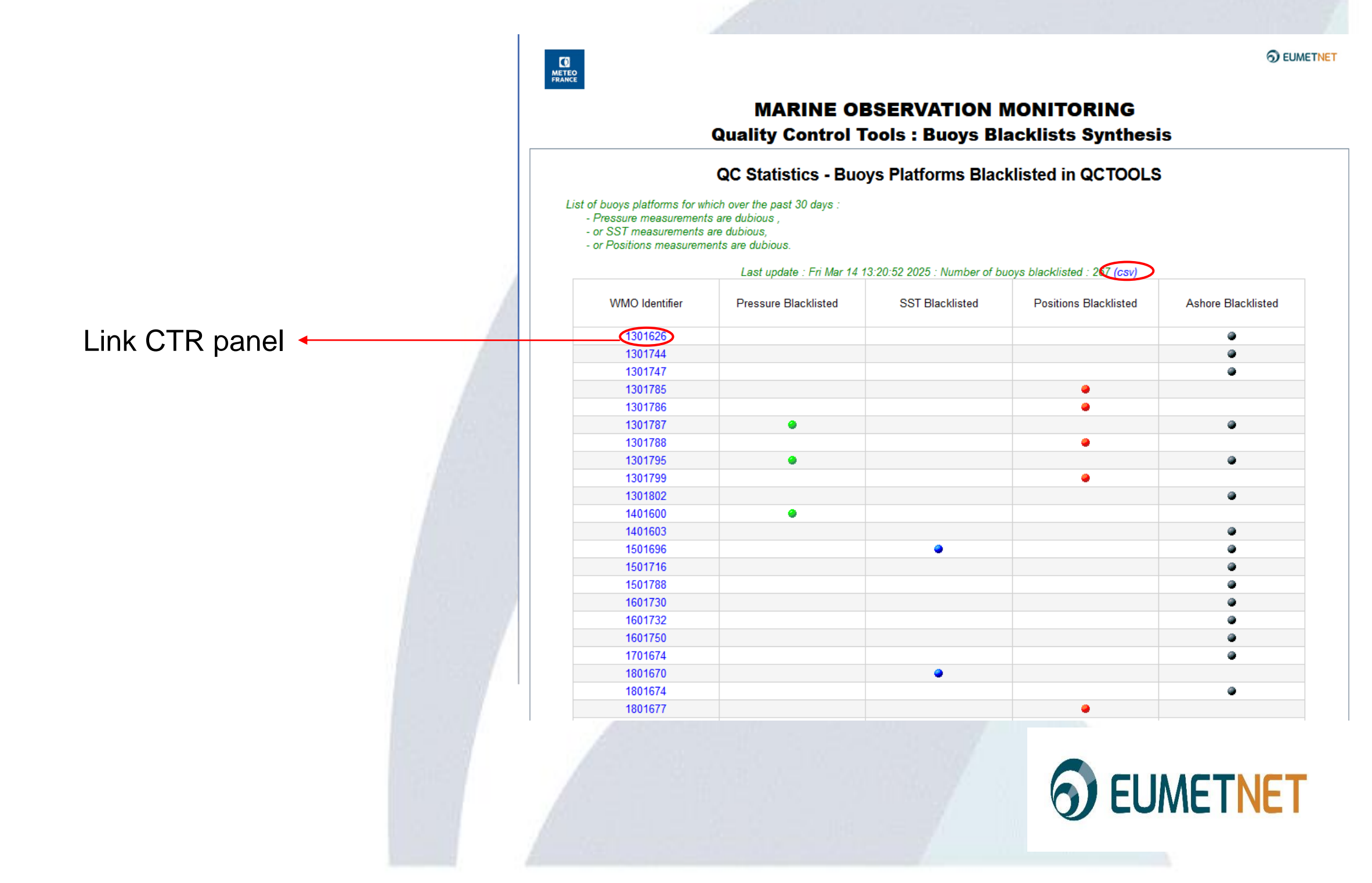

#### II - MONITORING - QCTools control Panel

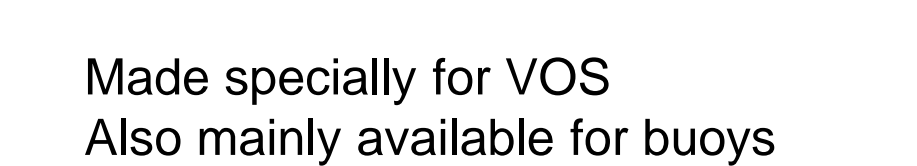

Link dataplot obs vs model

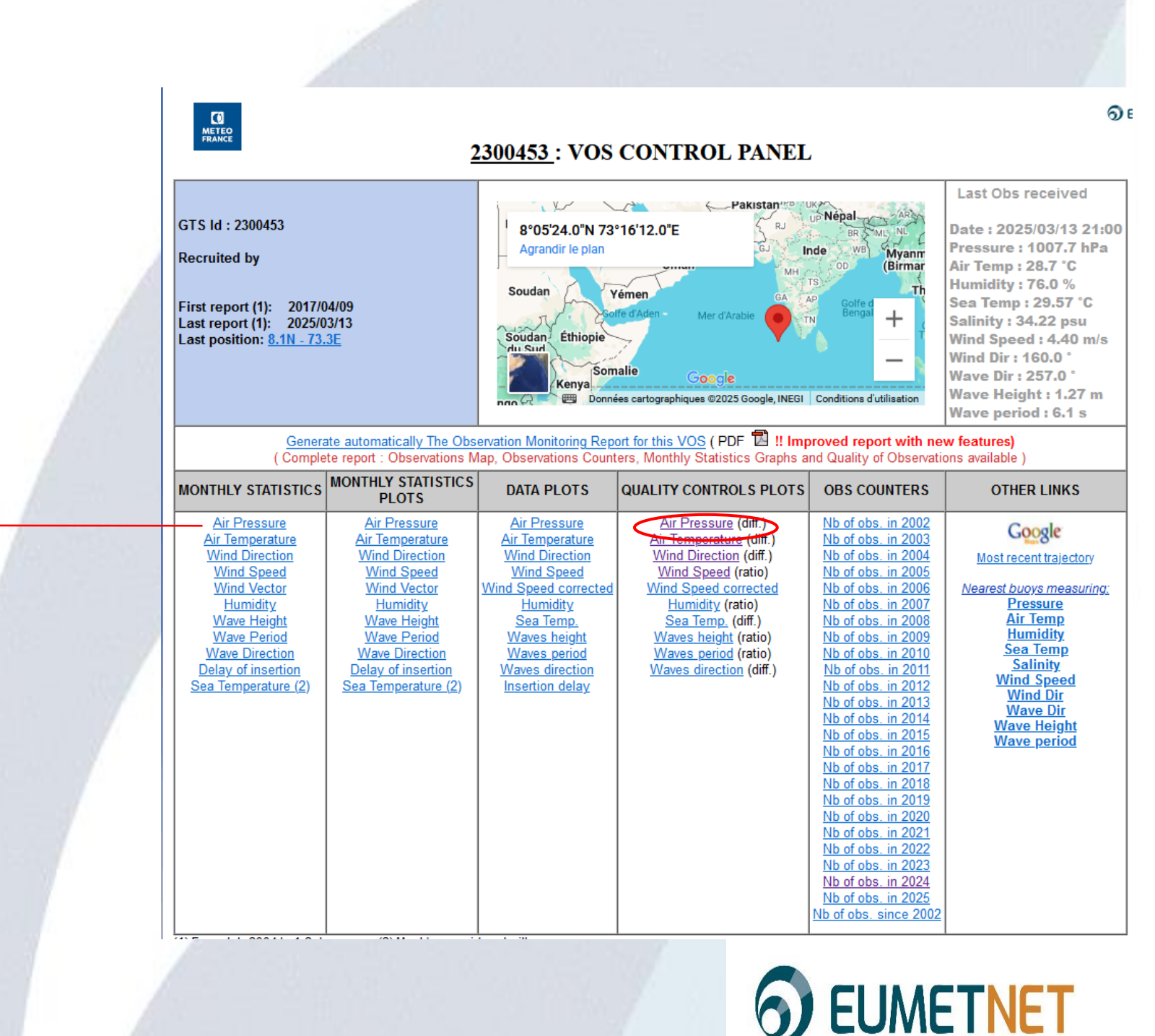

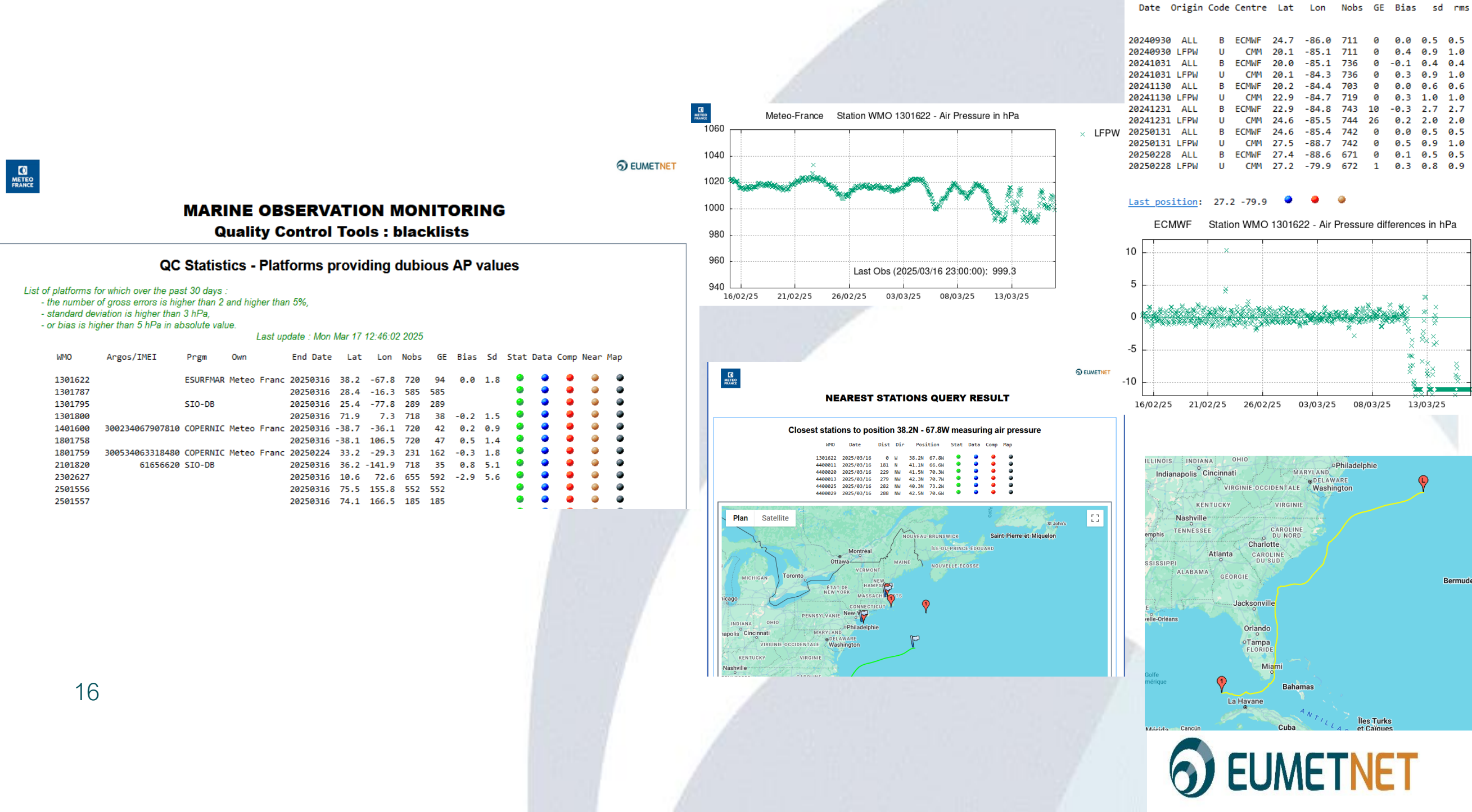

#### II – MONITORING – QCTools Blacklists dubious AP

QC Statistics - Air Pressure

#### Station WMO 1301622

0 0.0 0.5 0.5 0.4 0.9 1.0 0 -0.1 0.4 0.4 0.3 0.9 1.0 0.0 0.6 0.6 0.3 1.0 1.0 ECMWF 22.9 -84.8 743 10 -0.3 2.7 2.7 CMM 24.6 -85.5 744 26 0.2 2.0 2.0 0.5 0.5 0.5 0.9 1.0 B ECMWF 27.4 -88.6 671 0 0.1 0.5 0.5

#### II – MONITORING – QCTools Blacklist SST Dataplot obs vs model

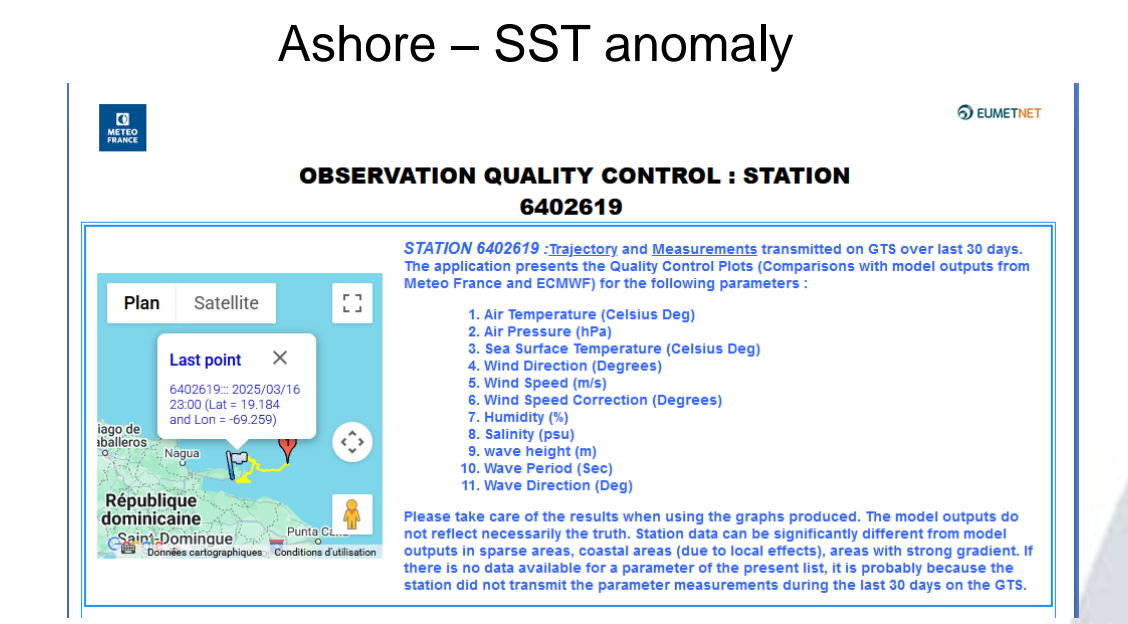

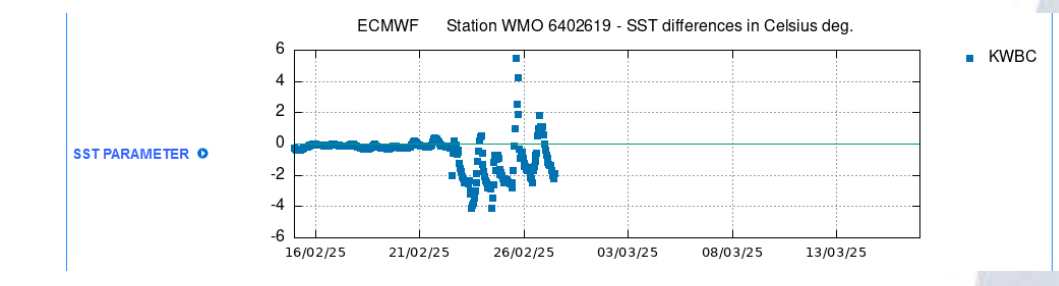

17

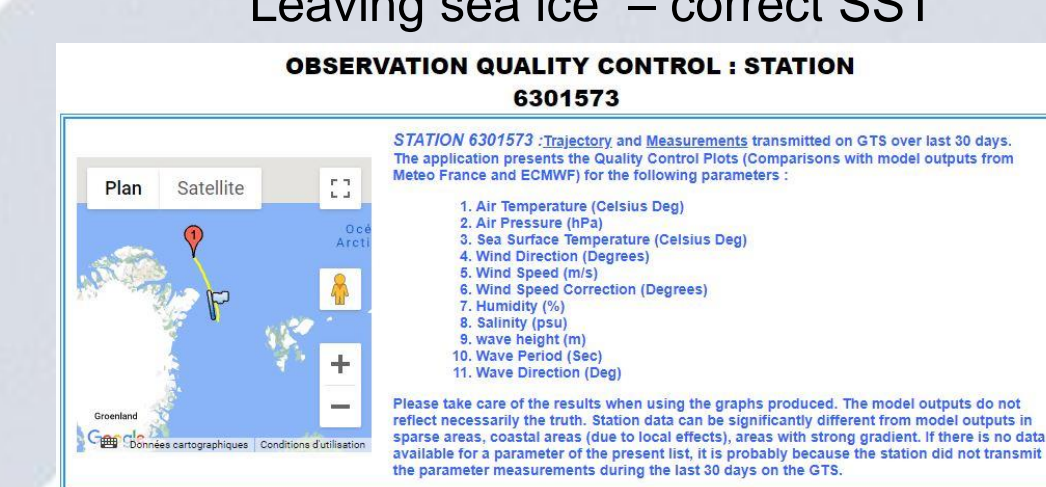

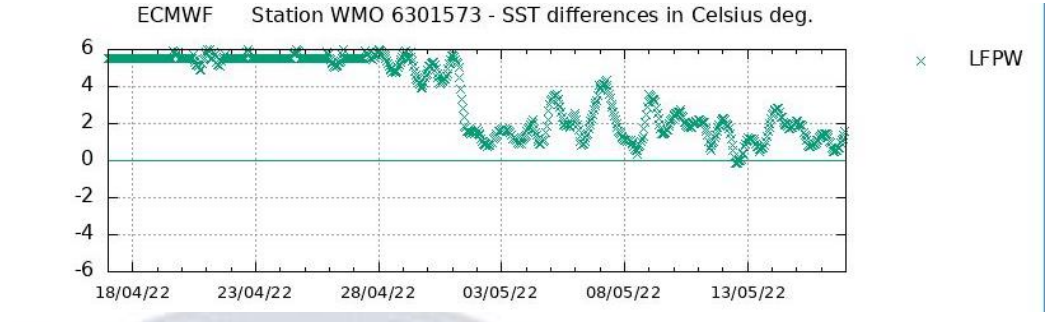

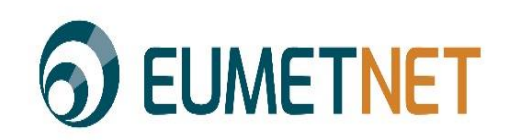

#### Leaving sea ice - correct SST

reflect necessarily the truth. Station data can be significantly different from model outputs in sparse areas, coastal areas (due to local effects), areas with strong gradient. If there is no data

#### II - MONITORING - QCTools

https://esurfmar.meteo.fr/qctools/

Monthly stats

| Data Buoys                      | Monthly Statistics                                                                                                    | Blacklists                                                                                                    | Daily Data plots                                                                                                    | Other Tools                                                                                                    |
|---------------------------------|----------------------------------------------------------------------------------------------------|----------------------------------------------------------------------------------------------------|----------------------------------------------------------------------------------------------------|----------------------------------------------------------------------------------------------------|
| I ODAS                          | Buoys and VOS monthly                                                                                                    | BUOYS Blacklists Synthesis<br>BUOYS Pressure (Global)<br>BUOYS Pressure (Surfmar)<br>BUOYS Pressure (MF)<br>BUOYS SST (Global)<br>BUOYS Positions (Global)<br>BUOYS Ashore (Global)<br>Some explanations here                                                          | Plote of data and differences                                                                                              | Google Earth BUOYS map<br>Nearest BUOYS<br>BUOYS location on map<br>Thermistor String BUOYS                                                                                                    |
| VOS Ships                       | <b>INEW tool</b> for Buoys and VOS monthly statistics (extended)                                                          | VOS Blacklists Synthesis                                                                                                    | with model outputs for BUOYS<br>and VOS                                                                                    |                                                                                                    |
|                                 | Statistics of comparisons with                                                                                            | VOS Pressure (Stodar)<br>VOS Pressure (Sufmar)<br>VOS Positions (Global)<br>VOS Wind (Surfmar)<br>VOS Unknown (Global)<br>VOS Pressure (US)<br>VOS Timeliness (Surfmar)<br>S-AWS Timeliness (Surfmar)<br>Blacklists (daily updated) :<br>List of stations with dubious |                                                                                                    | VOS Indiv Control Panels<br>VOS Observation Counters<br>VOS European AWS list<br>VOS European Conv. list<br>VOS European platform list<br>Location of a buoy on a map.<br>Search for buoys close to |
|                                 | models outputs established by<br>different meteorological centres.<br>Enter the parameter and the<br>station(s) you wish. | values for a given parameter (<br>wind, sst, pressure, ) for all<br>stations or E-SURFMAR<br>stations only.                                                                                                    | Plots of data and plots of<br>differences with some model<br>outputs (QC plots) over the past<br>30 days for buoys or VOS. | another one or a given location.<br>Access to Individual control<br>panels for VOS and consult<br>VOS observation counters.                                                                         |
| onitoring Metadata              | Maps                                                                                                    |                                                                                                    |                                                                                                    |                                                                                                    |
|                                 | nitoring portal on eucos.dwd.de                                                                                           |                                                                                                    | Usefull Interna                                                                                                    | t Links (select domain needed)                                                                                                    |
| • E-PAP Port<br>• A link to ser | al<br>nd feedbacks on dubious obs to data                                                                                 | a responsibles through JCOMM Qu                                                                                                    | uality Control Relay                                                                                                    |                                                                                                    |
| a sur a sur                     |                                                                                                    |                                                                                                    |                                                                                                    |                                                                                                    |

#### II - MONITORING - QCTools monthly controls

|                                                                                                    |                                                                                                    | BU                                                                                                    | OYS AND V                                                                                                    | OS QC - MONTHI                                                                                                    | LY STATISTICS | 5 |  |  |
|----------------------------------------------------------------------------------------------------|----------------------------------------------------------------------------------------------------|----------------------------------------------------------------------------------------------------|----------------------------------------------------------------------------------------------------|----------------------------------------------------------------------------------------------------|---------------|---|--|--|
| s form to select the Ship or Bu                                                                                                    | oy to display monthly sta                                                                                                    | tistics over last 2 years :                                                                                                    |                                                                                                    |                                                                                                    |               |   |  |  |
| En                                                                                                    | ter Platform id ( call sign or                                                                                                    | WMO id ) :                                                                                                    |                                                                                                    |                                                                                                    |               |   |  |  |
|                                                                                                    |                                                                                                    | Parameter : Air Pressure                                                                                                    | ~                                                                                                    |                                                                                                    | OK            |   |  |  |
|                                                                                                    |                                                                                                    | Display - Table                                                                                                    | ^                                                                                                    |                                                                                                    | UK            |   |  |  |
|                                                                                                    |                                                                                                    | Graphs                                                                                                    | ~                                                                                                    |                                                                                                    |               |   |  |  |
| s form to display monthly statis                                                                                                    | stics by country :                                                                                                    |                                                                                                    |                                                                                                    |                                                                                                    |               |   |  |  |
|                                                                                                    | Choose                                                                                                    | a country :                                                                                                    | ~                                                                                                    |                                                                                                    |               |   |  |  |
|                                                                                                    |                                                                                                    | Month : Feb 2025 V                                                                                                    |                                                                                                    |                                                                                                    |               |   |  |  |
|                                                                                                    |                                                                                                    | MOORED BUOYS                                                                                                    | ^                                                                                                    |                                                                                                    | ОК            |   |  |  |
|                                                                                                    | Pla                                                                                                    | tform Type : DRIFTING BUOYS                                                                                                    |                                                                                                    |                                                                                                    |               |   |  |  |
|                                                                                                    |                                                                                                    | SHIPS                                                                                                    | ~                                                                                                    |                                                                                                    |               |   |  |  |
|                                                                                                    |                                                                                                    | Display . Show all platforms                                                                                                    |                                                                                                    | ^                                                                                                    |               |   |  |  |
|                                                                                                    |                                                                                                    | Show only platform                                                                                                    | s exceeding thresholds                                                                                                    | ~                                                                                                    |               |   |  |  |
| Voluntary Observi<br>several options :<br>1. By unique                                                                                                    | ng Ships sending mess:<br>• Identifier, which will s                                                                                                    | ages on the GTS. You can ac                                                                                                    | ccess the statistical inc                                                                                                    | licators through<br>the "Table" option, or                                                                                                    |               |   |  |  |
| Voluntary Observi<br>several options :<br>1. By unique<br>the graph<br>display,<br>2. By countr<br>Please no                                                                                                    | ng Ships sending mess:<br>e Identifier, which will s<br>ic representation corre<br>y, where you will have<br>ote that the country and                                                                                                    | ages on the GTS. You can ac<br>show you either last 2 years<br>sponding to some of these st<br>acces for a given month to a<br>d station informations are b                                                                                                    | ccess the statistical ind<br>of data if you choose<br>atistical indicators if<br>all the buoys or ships to<br>ased on updated meta                                                                                                    | licators through<br>the "Table" option, or<br>"Graphs" is chosen for<br>for that country<br>adata files from                                                                                                    |               |   |  |  |
| Voluntary Observi<br>several options :<br>1. By unique<br>the graph<br>display,<br>2. By countr<br>Please m<br>OceanOP<br>If values of indicat<br>In the graphs, the<br>are displayed the t                                                                                       | ng Ships sending mess:<br>e Identifier, which will s<br>ic representation corre<br>y, where you will have<br>ote that the country and<br>S.<br>ors exceed warning thr<br>red lines indicate the th<br>hresholds values used:                                                                                               | ages on the GTS. You can ac<br>show you either last 2 years<br>sponding to some of these st<br>acces for a given month to a<br>d station informations are b<br>resholds, they appear in red<br>preshold value for the displa                                                                                      | ccess the statistical ind<br>of data if you choose<br>atistical indicators if<br>all the buoys or ships i<br>ased on updated meta<br>in the tables.<br>yed statistical indicat                                                           | licators through<br>the "Table" option, or<br>"Graphs" is chosen for<br>for that country<br>adata files from<br>or if defined. Below                                                                                                    |               |   |  |  |
| Voluntary Observi<br>several options :<br>1. By unique<br>the graph<br>display,<br>2. By countr<br>Please ne<br>OceanOP<br>If values of indicat<br>In the graphs, the<br>are displayed the t                                                                                      | ng Ships sending mess:<br>e Identifier, which will s<br>ic representation corre-<br>y, where you will have<br>ote that the country and<br>S.<br>ors exceed warning thr<br>red lines indicate the th<br>hresholds values used:<br>Bias                                                                                      | ages on the GTS. You can ac<br>show you either last 2 years<br>sponding to some of these st<br>acces for a given month to a<br>d station informations are b<br>resholds, they appear in red<br>areshold value for the displa<br>Standard Deviation                                                                | ccess the statistical ind<br>of data if you choose<br>atistical indicators if<br>all the buoys or ships i<br>ased on updated meta<br>in the tables.<br>yed statistical indicat<br>RMS                                                    | licators through<br>the "Table" option, or<br>"Graphs" is chosen for<br>for that country<br>adata files from<br>or if defined. Below<br>Gross Errors                                                                                                    |               |   |  |  |
| Voluntary Observi<br>several options :<br>1. By unique<br>the graph<br>display,<br>2. By countr<br>Please ne<br>OceanOP<br>If values of indicat<br>In the graphs, the<br>are displayed the t<br>Parameters<br>Pressure                                                            | ng Ships sending mess:<br>e Identifier, which will s<br>ic representation corre-<br>y, where you will have<br>ote that the country and<br>S.<br>ors exceed warning thr<br>red lines indicate the th<br>hresholds values used:<br>Bias<br> Bias > 1.2 hPa                                                                   | ages on the GTS. You can ac<br>show you either last 2 years<br>sponding to some of these st<br>acces for a given month to a<br>d station informations are b<br>resholds, they appear in red<br>meshold value for the displa<br>Standard Deviation<br>SD > 1.5 hPa                                                 | ccess the statistical ind<br>of data if you choose<br>atistical indicators if<br>all the buoys or ships if<br>ased on updated meta<br>in the tables.<br>yed statistical indicat<br>RMS<br>/                                              | licators through<br>the "Table" option, or<br>"Graphs" is chosen for<br>for that country<br>adata files from<br>or if defined. Below<br>Gross Errors<br>[Obs-Model]≥ 10 hPa                                                                                             |               |   |  |  |
| Voluntary Observi<br>several options :<br>1. By unique<br>the graph<br>display,<br>2. By countr<br>Please ne<br>OceanOP<br>If values of indicat<br>In the graphs, the<br>are displayed the t<br>Parameters<br>Pressure<br>Temperature                                             | ng Ships sending mess:<br>e Identifier, which will s<br>ic representation correc-<br>y, where you will have<br>ote that the country and<br>S.<br>ors exceed warning thr<br>red lines indicate the th<br>hresholds values used:<br>Bias<br> Bias > 1.2 hPa<br> Bias > 3 °C                                                  | ages on the GTS. You can ac<br>show you either last 2 years<br>sponding to some of these st<br>acces for a given month to a<br>d station informations are b<br>resholds, they appear in red<br>ureshold value for the displa<br>Standard Deviation<br>SD > 1.5 hPa<br>/                                           | ccess the statistical ind<br>of data if you choose<br>ratistical indicators if<br>all the buoys or ships if<br>ased on updated meta<br>in the tables.<br>yed statistical indicat<br>$\frac{RMS}{/}$                                      | licators through<br>the "Table" option, or<br>"Graphs" is chosen for<br>for that country<br>adata files from<br>or if defined. Below<br>Gross Errors<br>[Obs-Model]≥ 10 hPa<br>[Obs-Model]≥ 15 °C                                                                       |               |   |  |  |
| Voluntary Observi<br>several options :<br>1. By unique<br>the graph<br>display,<br>2. By countr<br>Please ne<br>OceanOP<br>If values of indicat<br>In the graphs, the<br>are displayed the t<br>Parameters<br>Pressure<br>Temperature<br>Humidity                                 | ng Ships sending mess:<br>e Identifier, which will s<br>ic representation corre-<br>y, where you will have<br>ote that the country and<br>S.<br>ors exceed warning thr<br>red lines indicate the th<br>hresholds values used:<br>Bias<br> Bias > 1.2 hPa<br> Bias > 3 °C<br> Bias > 7 %                                    | ages on the GTS. You can ac<br>show you either last 2 years<br>sponding to some of these st<br>acces for a given month to a<br>d station informations are b:<br>resholds, they appear in red<br>treshold value for the displa<br>Standard Deviation<br>SD > 1.5 hPa<br>/<br>SD > 10 %                             | ccess the statistical ind<br>of data if you choose<br>atistical indicators if<br>all the buoys or ships if<br>ased on updated meta<br>in the tables.<br>yed statistical indicat<br>$\frac{RMS}{/}$ $\frac{RMS}{RMS > 6 °C}{RMS > 10 \%}$ | licators through<br>the "Table" option, or<br>"Graphs" is chosen for<br>for that country<br>adata files from<br>or if defined. Below<br>Gross Errors<br>[Obs-Model]≥ 10 hPa<br>[Obs-Model]≥ 15 °C<br>[Obs-Model]≥ 40 % (*)                                              |               |   |  |  |
| Voluntary Observi<br>several options :<br>1. By unique<br>the graph<br>display,<br>2. By countr<br>Please m<br>OceanOP<br>If values of indicat<br>In the graphs, the<br>are displayed the t<br>Parameters<br>Pressure<br>Temperature<br>Humidity<br>Wind Speed                    | ng Ships sending mess:<br>e Identifier, which will s<br>ic representation corre-<br>y, where you will have<br>ote that the country and<br>S.<br>ors exceed warning thr<br>red lines indicate the th<br>hresholds values used:<br>Bias<br> Bias > 1.2 hPa<br> Bias > 3 °C<br> Bias > 7 %<br> Bias > 4 m/s                   | ages on the GTS. You can ac<br>show you either last 2 years<br>sponding to some of these st<br>acces for a given month to a<br>d station informations are b:<br>resholds, they appear in red<br>reshold value for the displa<br>Standard Deviation<br>SD > 1.5 hPa<br>$\frac{1}{2}$<br>SD > 10 %<br>$\frac{1}{2}$ | ccess the statistical ind<br>of data if you choose<br>atistical indicators if<br>all the buoys or ships i<br>ased on updated meta<br>in the tables.<br>yed statistical indicat<br>RMS<br>/<br>RMS > 6 °C<br>RMS > 10 %<br>/              | licators through<br>the "Table" option, or<br>"Graphs" is chosen for<br>for that country<br>adata files from<br>or if defined. Below<br>Gross Errors<br> Obs-Model ≥ 10 hPa<br> Obs-Model ≥ 15 °C<br> Obs-Model ≥ 40 % (*)<br> Obs-Model ≥ 15 m/s                       |               |   |  |  |
| Voluntary Observi<br>several options :<br>1. By unique<br>the graph<br>display,<br>2. By countr<br>Please me<br>OceanOP<br>If values of indicat<br>In the graphs, the<br>are displayed the t<br>Parameters<br>Pressure<br>Temperature<br>Humidity<br>Wind Speed<br>Wind Direction | ng Ships sending mess:<br>e Identifier, which will s<br>ic representation corre-<br>y, where you will have<br>ote that the country and<br>S.<br>ors exceed warning thr<br>red lines indicate the th<br>hresholds values used:<br>Bias<br> Bias > 1.2 hPa<br> Bias > 3 °C<br> Bias > 7 %<br> Bias > 4 m/s<br> Bias > 25 deg | ages on the GTS. You can ac<br>show you either last 2 years<br>sponding to some of these st<br>acces for a given month to a<br>d station informations are b<br>resholds, they appear in red<br>meshold value for the displa<br>Standard Deviation<br>SD > 1.5 hPa<br>/<br>SD > 10 %<br>/<br>SD > 60 deg           | ccess the statistical ind<br>of data if you choose<br>atistical indicators if<br>all the buoys or ships i<br>ased on updated meta<br>in the tables.<br>yed statistical indicat<br>RMS<br>/<br>RMS > 6 °C<br>RMS > 10 %<br>/<br>/         | licators through<br>the "Table" option, or<br>"Graphs" is chosen for<br>for that country<br>adata files from<br>or if defined. Below<br>Gross Errors<br> Obs-Model ≥ 10 hPa<br> Obs-Model ≥ 15 °C<br> Obs-Model ≥ 15 m/s<br> Obs-Model ≥ 15 m/s<br> Obs-Model ≥ 100 deg |               |   |  |  |

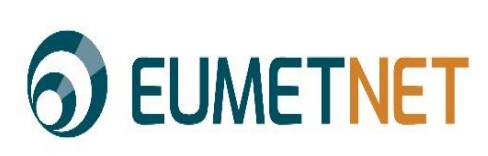

#### II - MONITORING - QCTools monthly stats 1 buoy

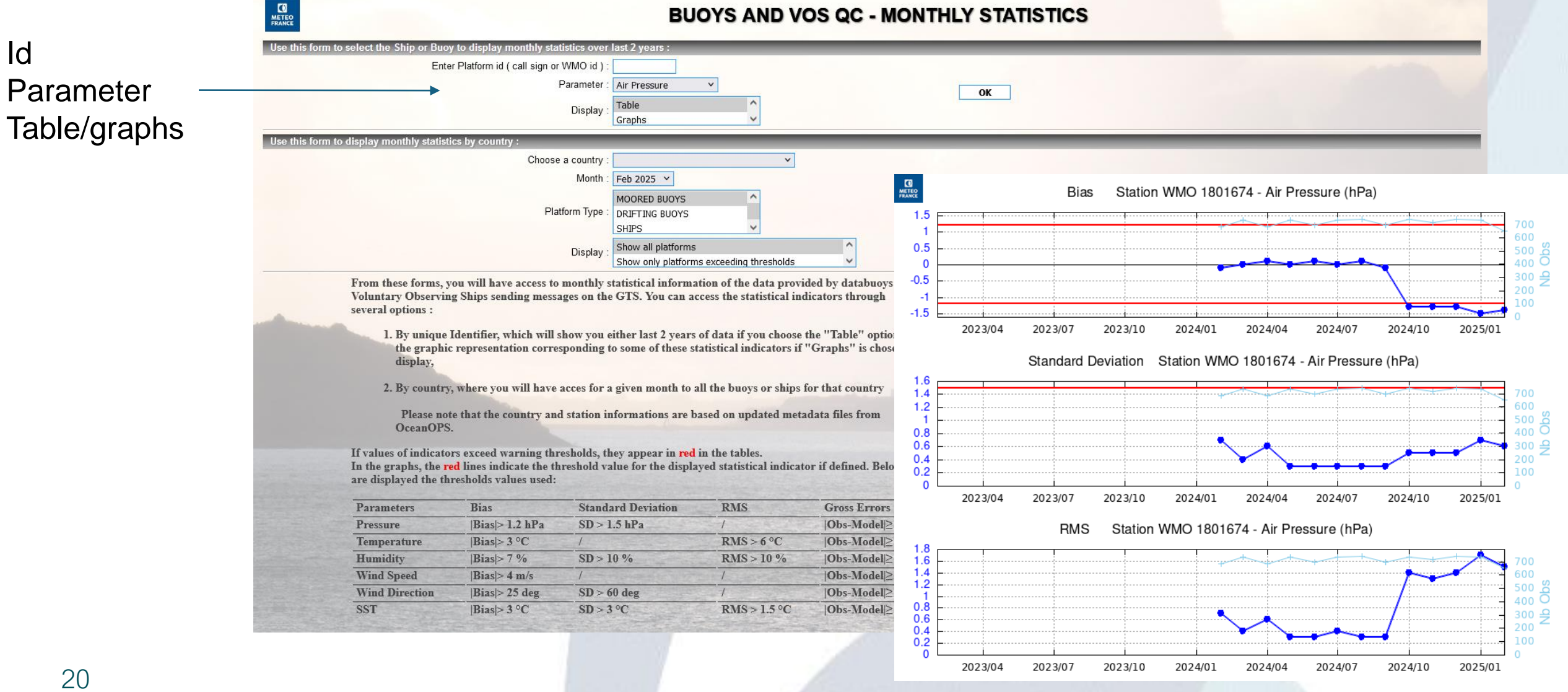

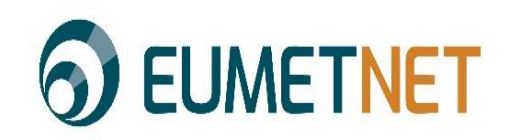

20

ld

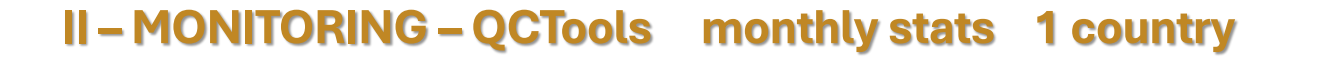

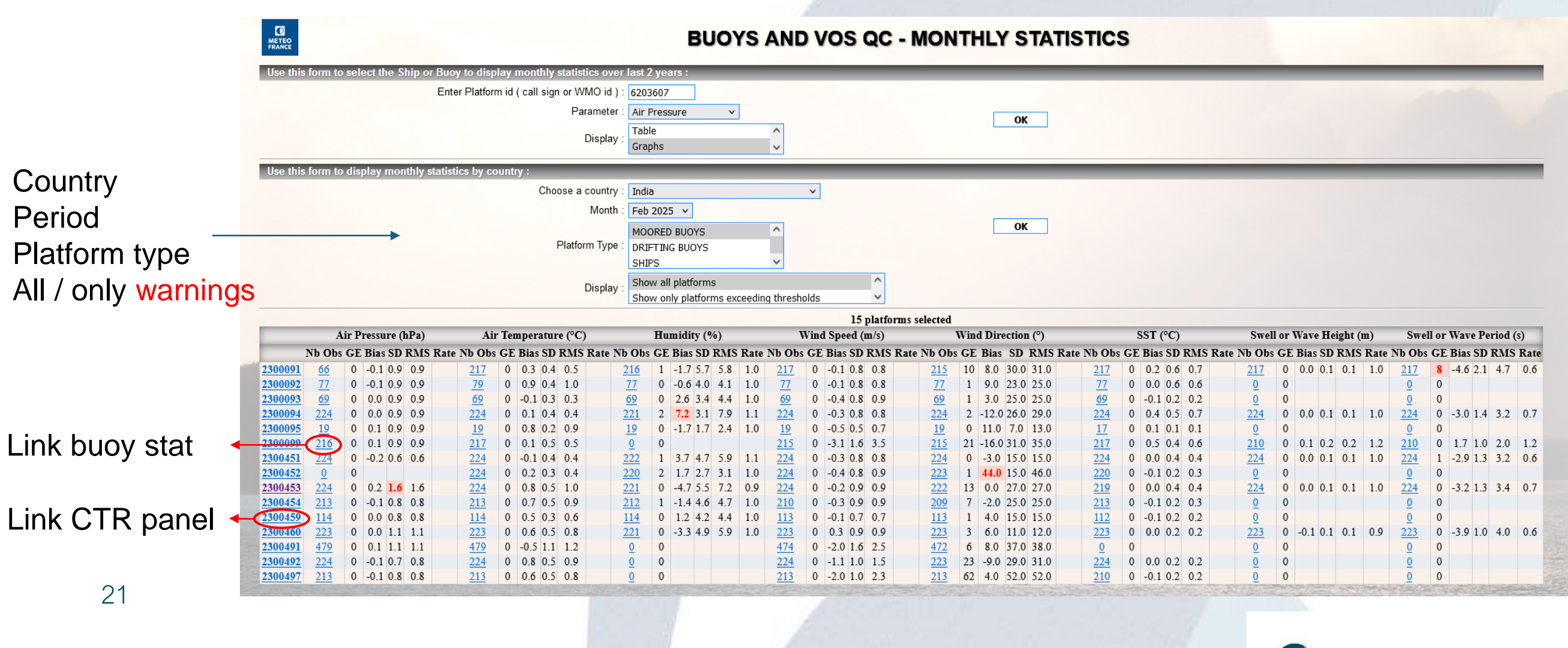

**O EUMETNET** 

#### II - MONITORING - QCTools

https://esurfmar.meteo.fr/qctools/

Daily data plot

| Data Buoys                | Monthly Statistics                                                                                                    | Blacklists                                                                                                    | Daily Data plots                                                                                                    | Other Tools                                                                                                    |
|---------------------------|----------------------------------------------------------------------------------------------------|----------------------------------------------------------------------------------------------------|----------------------------------------------------------------------------------------------------|----------------------------------------------------------------------------------------------------|
| ODAS                      | Buoys and VOS monthly                                                                                                    | BUOYS Blacklists Synthesis<br>BUOYS Pressure (Global)<br>BUOYS Pressure (Surfmar)<br>BUOYS Pressure (MF)<br>BUOYS SST (Global)<br>BUOYS Positions (Global)<br>BUOYS Ashore (Global)<br>Some explanations here                                                                                                    |                                                                                                    | Google Earth BUOYS map<br>Nearest BUOYS<br>BUOYS location on map<br>Thermistor String BUOYS                                                                                                    |
| VOS Ships                 | II NEW tool for Buovs and VOS                                                                                                    |                                                                                                    | Plots of data and differences<br>with model outputs for BUOYS<br>and VOS                                                   |                                                                                                    |
|                           | Statistics of comparisons with<br>models outputs established by<br>different meteorological centres.<br>Enter the parameter and the<br>station(s) you wish. | VOS Pressure ( Global )<br>VOS Pressure ( Surfmar )<br>VOS Positions ( Global )<br>VOS Wind (Surfmar)<br>VOS Unknown ( Global )<br>VOS Pressure ( US )<br>VOS Timeliness ( Surfmar )<br>S-AWS Timeliness ( Surfmar )<br>Blacklists (daily updated) :<br>List of stations with dubious<br>values for a given parameter (<br>wind, sst, pressure, ) for all<br>stations or E-SURFMAR<br>stations only. | Plots of data and plots of<br>differences with some model<br>outputs (QC plots) over the past<br>30 days for buoys or VOS. | VOS Indiv Control Panels<br>VOS Observation Counters<br>VOS European AWS list<br>VOS European platform list<br>VOS European platform list<br>Location of a buoy on a may<br>Search for buoys close to<br>another one or a given location<br>Access to Individual control<br>panels for VOS and consul<br>VOS observation counters |
| oring Metadat             | a Maps                                                                                                    |                                                                                                    |                                                                                                    | 200                                                                                                    |
| • EUCOS Mo<br>• E-PAP Por | onitoring portal on eucos.dwd.de<br>tal                                                                                                    |                                                                                                    | Osenin interna                                                                                                    | IT TIMAS (SPIECE ODITIAIT NEEDE                                                                                                    |
| • A link to se            | and feedbacks on dubious obs to data                                                                                                    | a responsibles through JCOMM Qu                                                                                                    | ality Control Relay                                                                                                    |                                                                                                    |
|                           |                                                                                                    |                                                                                                    |                                                                                                    |                                                                                                    |
|                           |                                                                                                    |                                                                                                    |                                                                                                    |                                                                                                    |

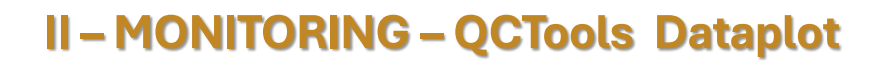

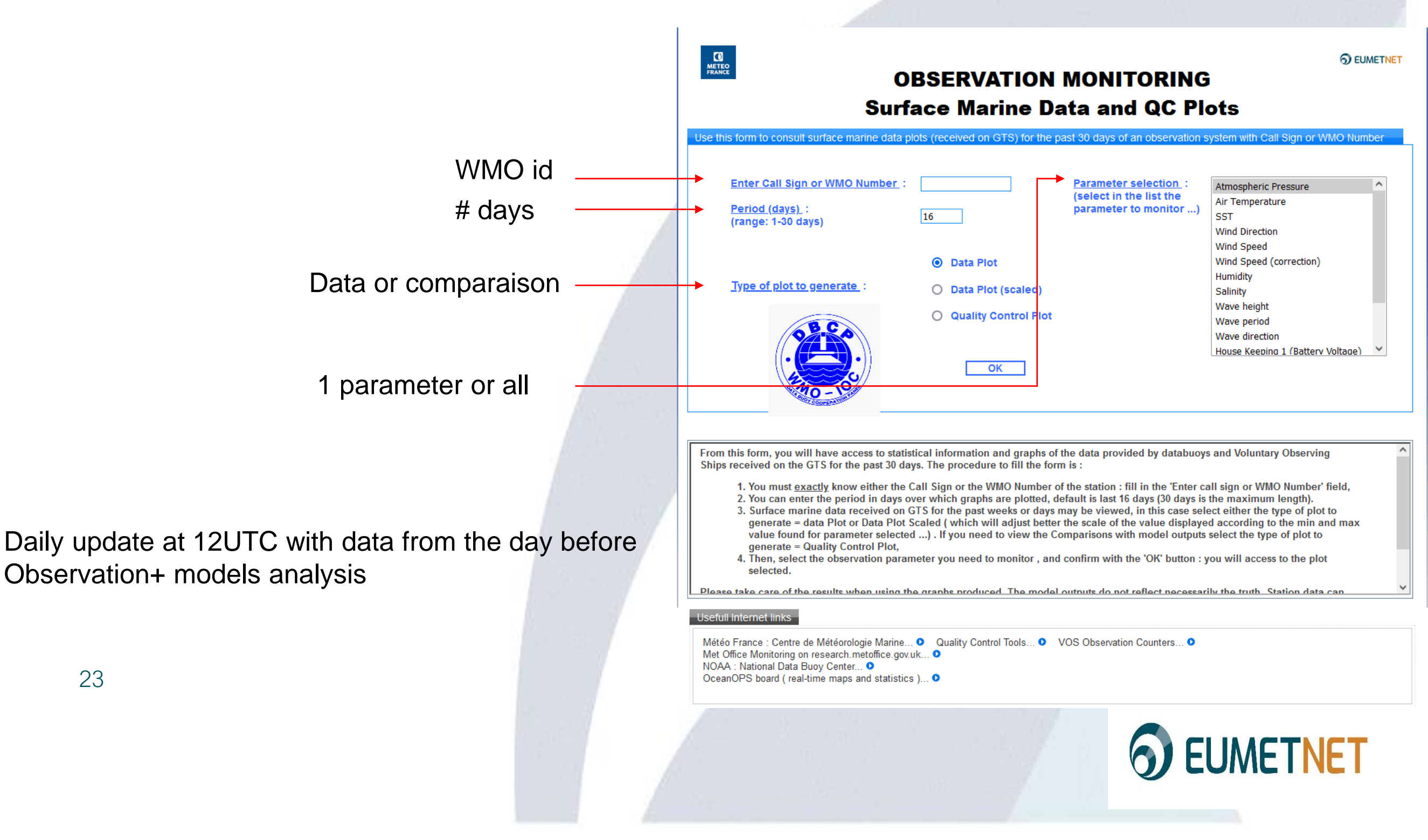

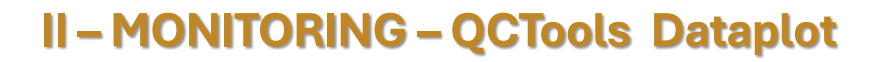

parameter « all in the same page » Type « quality control plot »

facility to create a direct link

<u>https://esurfmar.meteo.fr/cgi-</u> <u>bin/dataplot\_surfmar.cgi?wmo=4101729&type=0&sns=all</u> <u>&period=30</u>

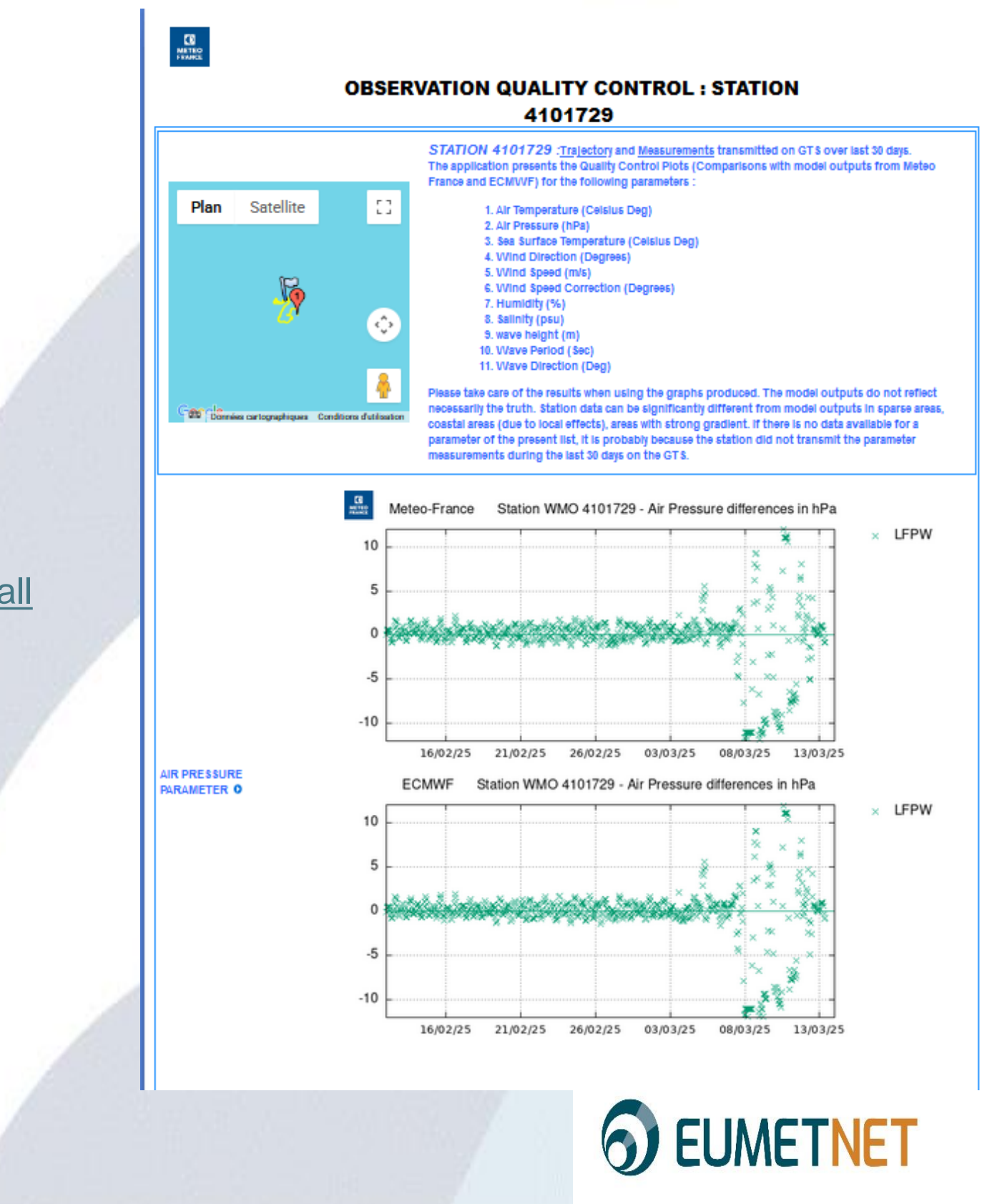

#### II – MONITORING – QCTools Dataplot obs vs model some tipical issue

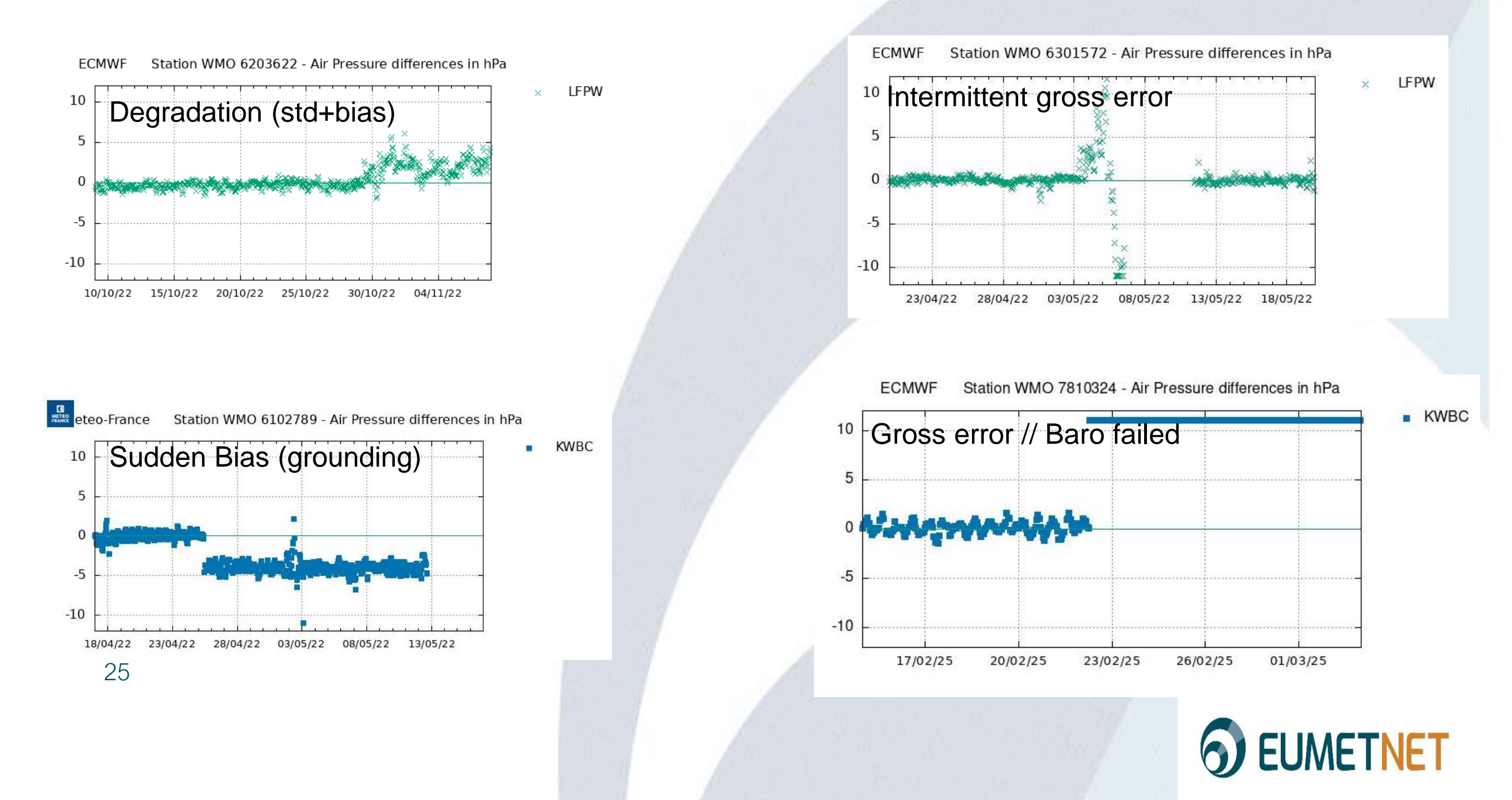

#### II - MONITORING - QCTools Dataplot

create a direct link

https://esurfmar.meteo.fr/cgi-bin/dataplot\_surfmar.cgi?wmo=4101729&type=0&sns=all&period=30

wmo id

type=0 model vs obs type=1 obs type=11 obs (scaled)

sns={parameter} ap, sst, ..., all

period={nb of days}

Easy to make links for all the buoys of a network (website, excel, ...)

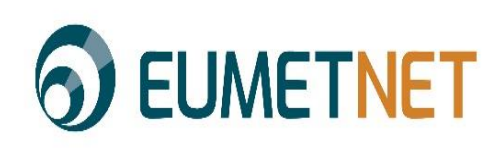

II – MONITORING – schedule controls

- Daily deployments, buoys under survey, blacklist AP
- Weekly all blacklists, date of last data, of last position control sensor stopped (90d.)
- Monthly presence of drogue, all stats

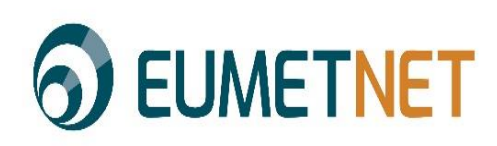

#### **II – MONITORING - CORRECTIVE ACTIONS / updating**

#### • Bad data > at least 4 days

- stop sensor / update metadata for community
- keep weekly controls on raw data (back to good data) during 90 days
- Constant bias on SLP (DBCP Technical Document No.37 v1.4 26 jan 2021 )
  - Put an offset on SLP before diffusion on GTS
  - Pay monthly attention to the evolution of biases
- Drogue presence detection
  - Submergence / Time to first fix (raw data)

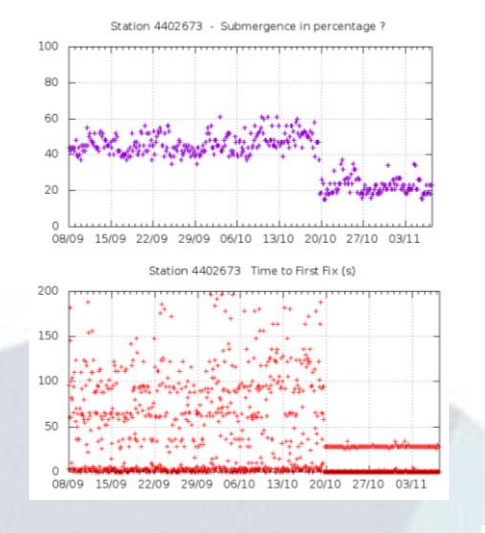

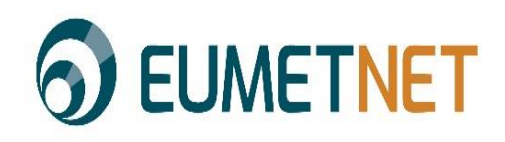

LINKS

https://www.ocean-ops.org/share/DBCP/Maps/DBCP\_Density.png https://marine.copernicus.eu/access-data/ocean-visualisation-tools https://www.aoml.noaa.gov/phod/gdp/ge\_array.php

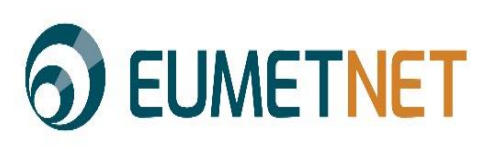

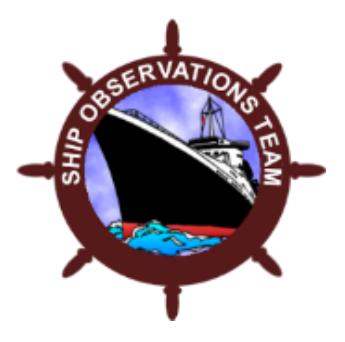

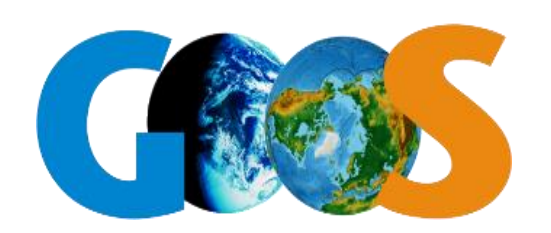

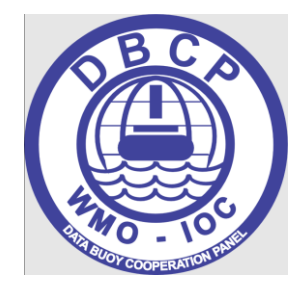

## QC - VOS stations

## ESURFMAR Marine Observation Monitoring Quality Control Tools (QC Tools)

Steffen.Steinmoeller@dwd.de

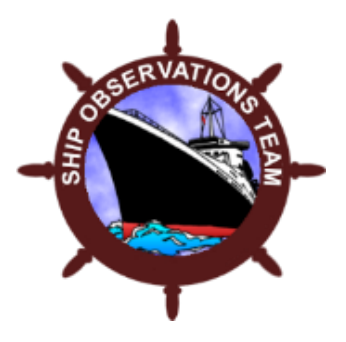

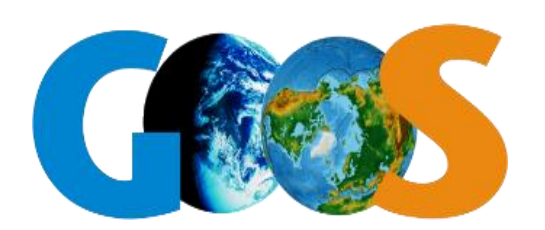

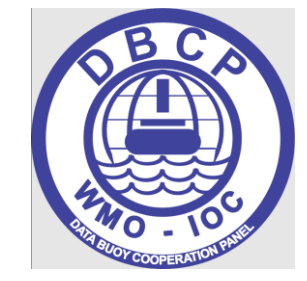

## ESURFMAR Marine Observation Monitoring Quality Control Tools (QC

| https://esurfma                                                                                                    | r.meteo.fr/actools/                                                                                                    | Tools)                                                                                                    |                                                                                                    |
|----------------------------------------------------------------------------------------------------|----------------------------------------------------------------------------------------------------|----------------------------------------------------------------------------------------------------|----------------------------------------------------------------------------------------------------|
| MARINE OBSER<br>Quality                                                                                                    | VATION MONITORING<br>Control Tools                                                                                                    | EUMETNET                                                                                                    | © ELMETN<br>MARINE OBSERVATION MONITORING<br>Quality Control Tools : EUMETNET VOS Blacklists<br>QC Statistics - EUMETNET ships providing dubious AP values                                                                                                    |
| Data Buoys       Monthly Statistics       E         Buoys and VOS monthly<br>tatistics       Buoys and VOS<br>Buoys Press<br>Buoys Press<br>Press<br>Vos Pressur<br>Vos Pressur<br>Vos | acklists     Daily Data plots       klists Synthesis<br>sure (Global)<br>sure (MF)<br>(Global)<br>tions (Global)<br>re (Global)<br>ations here     Plots of data and differences<br>with model outputs for BUOYS<br>and VOS       ts Synthesis<br>e (Global)<br>re (Global)<br>e (US)<br>ses (Surfmar)<br>iness (Surfmar)<br>iness (Surfmar)<br>(daily updated):<br>ons with dubious<br>given parameter (<br>ressure,) for all<br>SURFMAR stations<br>only.     Plots of data and plots of<br>differences with some model<br>outputs (QC plots) over the past<br>30 days for buoys or VOS.       Usefull Interm       hrough JCOMM Quality Control Relay | Other Tools Google Earth BUOYS map Nearest BUOYS BUOYS location on map Thermistor String BUOYS VOS Indiv Control Panels VOS Observation Counters VOS Observation Counters VOS European AWS list VOS European AWS list VOS European Platform list Location of a buoy on a map. Search for buoys close to another one or a given location. Access to Individual control panels for VOS and consult VOS observation counters | Lid of De JD blags for which over than pased 30 days, phar worpy data hand the highest weight<br>the Nachostania of dimensional burgene alkawingkong and for which is<br>the analysis of dimensional burgene alkawingkong and for which is<br>the analysis of dimensional burgene alkawingkong and for which is<br>the analysis of dimensional burgene alkawingkong alkawingkong alkawing |

The "VOS Indiv Control Panels" link brings you to the following site (page 2)

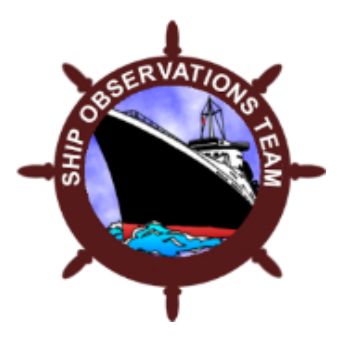

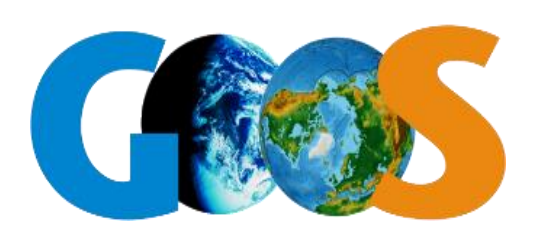

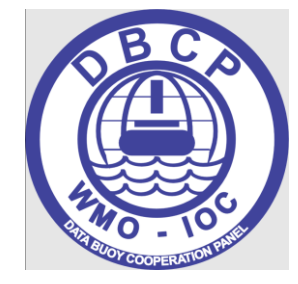

## ESURFMAR Marine Observation Monitoring Quality Control Tools (QC

**Tools)** https://esurfmar.meteo.fr/cgi-bin/display\_vos\_ext.cgi?callchx=**AZGM4MC** 

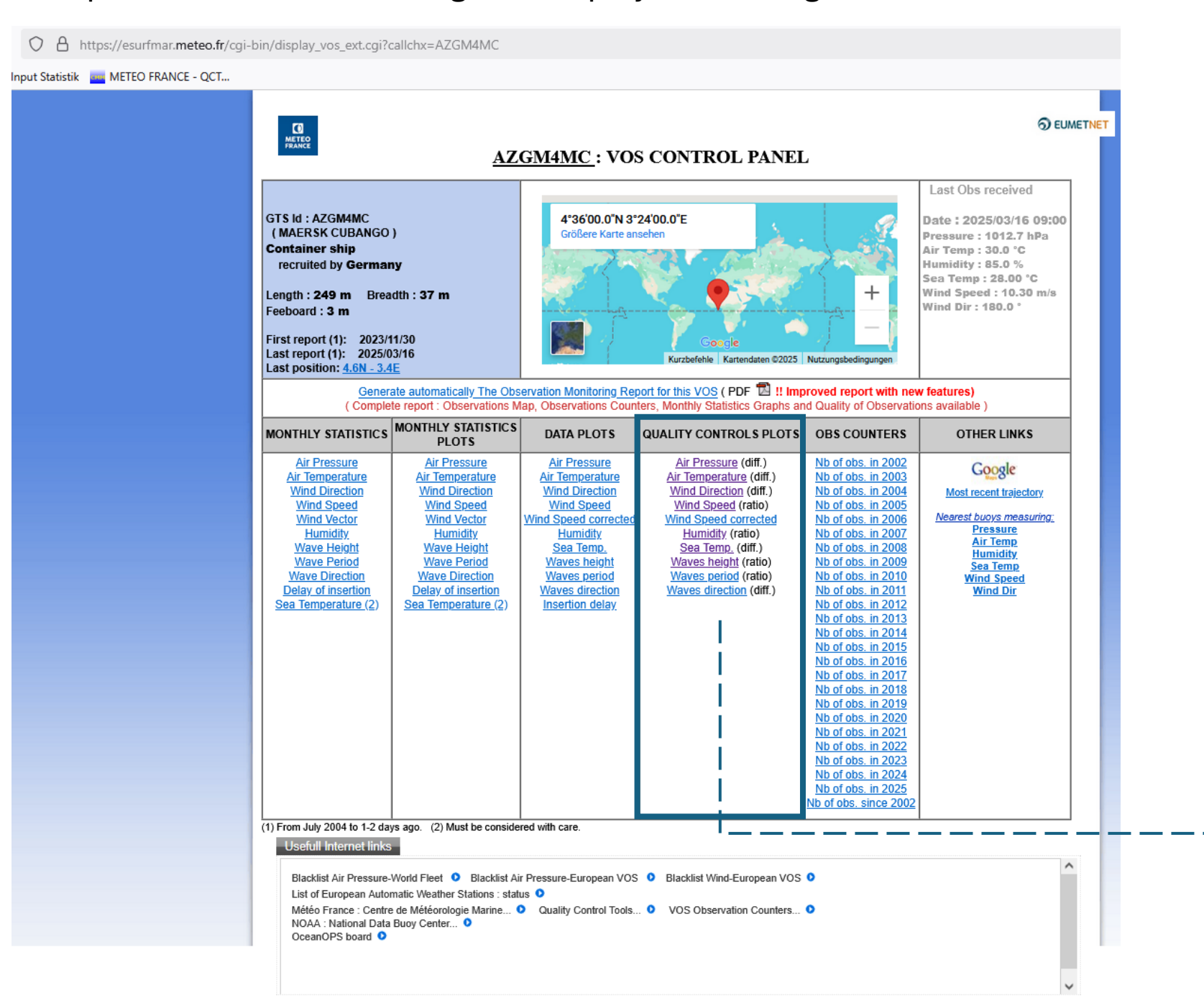

Change the bold letters to your known call sign/SOT-ID in the adressbar to check stations that are not on the blacklist.

Brings you to the QC plots for the different meassured parameters of a station. (page 3)

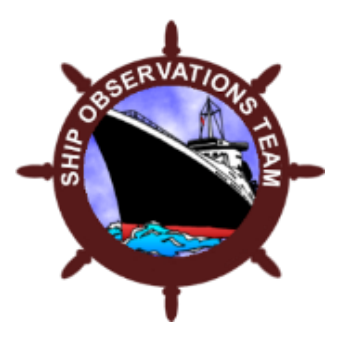

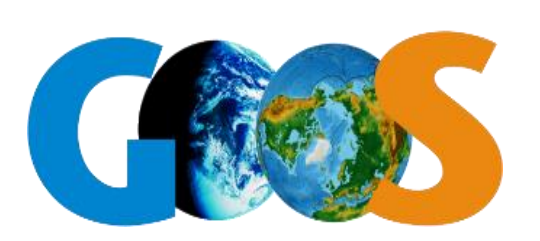

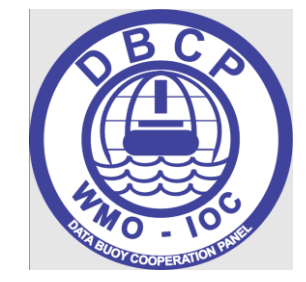

What could be the reason that a plotpoint is not on the 0-line?

A : Faulty barometer, which needs to be recalibrated or replaced

B : Door not opened prior to reading barometer to equalise pressure

C : Barometer reading and/or ships position were not taken at the observation time

D : The TurboWin (or TurboWeb) computer time settings are incorrect, and need to be checked

E : The observer has incorrectly read the barometer

F : The observer has manually added a height correction to the barometer reading not realising that the

TurboWin program automatically applies this correction (resulting in a double height correction) G : The observer has used the barograph, or an uncalibrated ships barometer, instead of the barometer designated to take the pressure readings

NB : Important is the possibility that model analysis is incorrect !

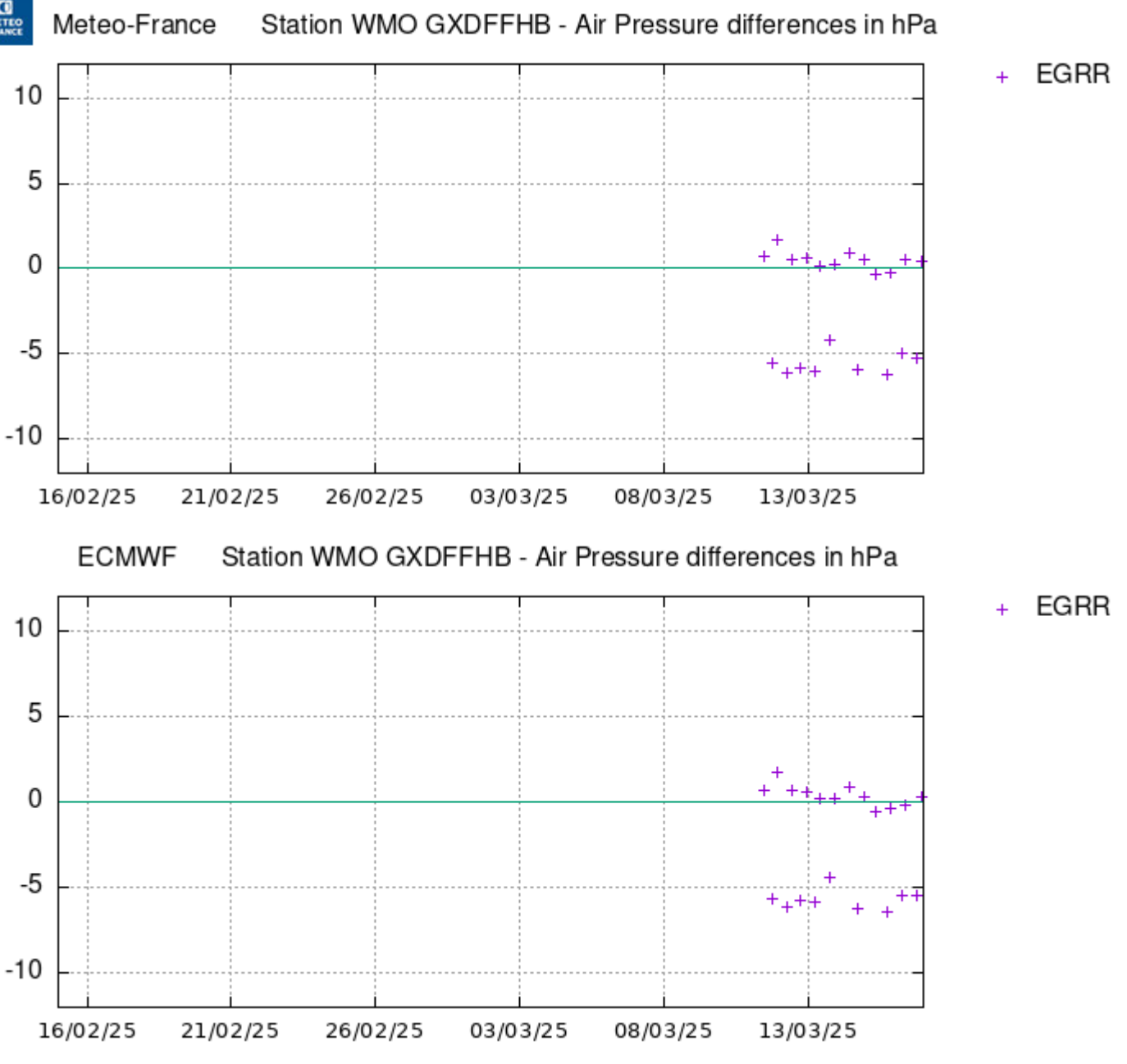

First guess from the plot is that an additional high correction is applied and then entered into TurboWin.

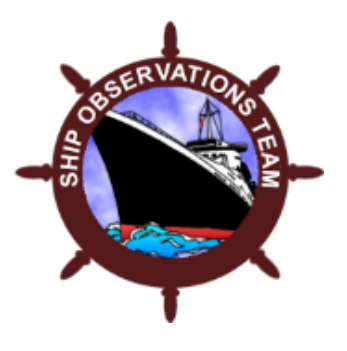

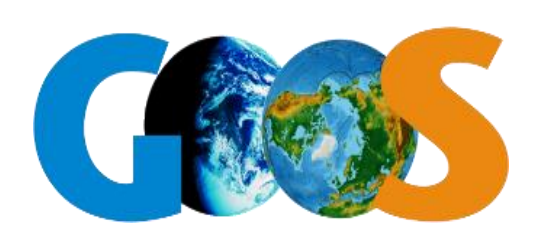

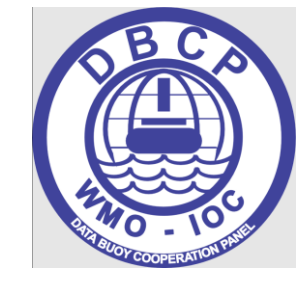

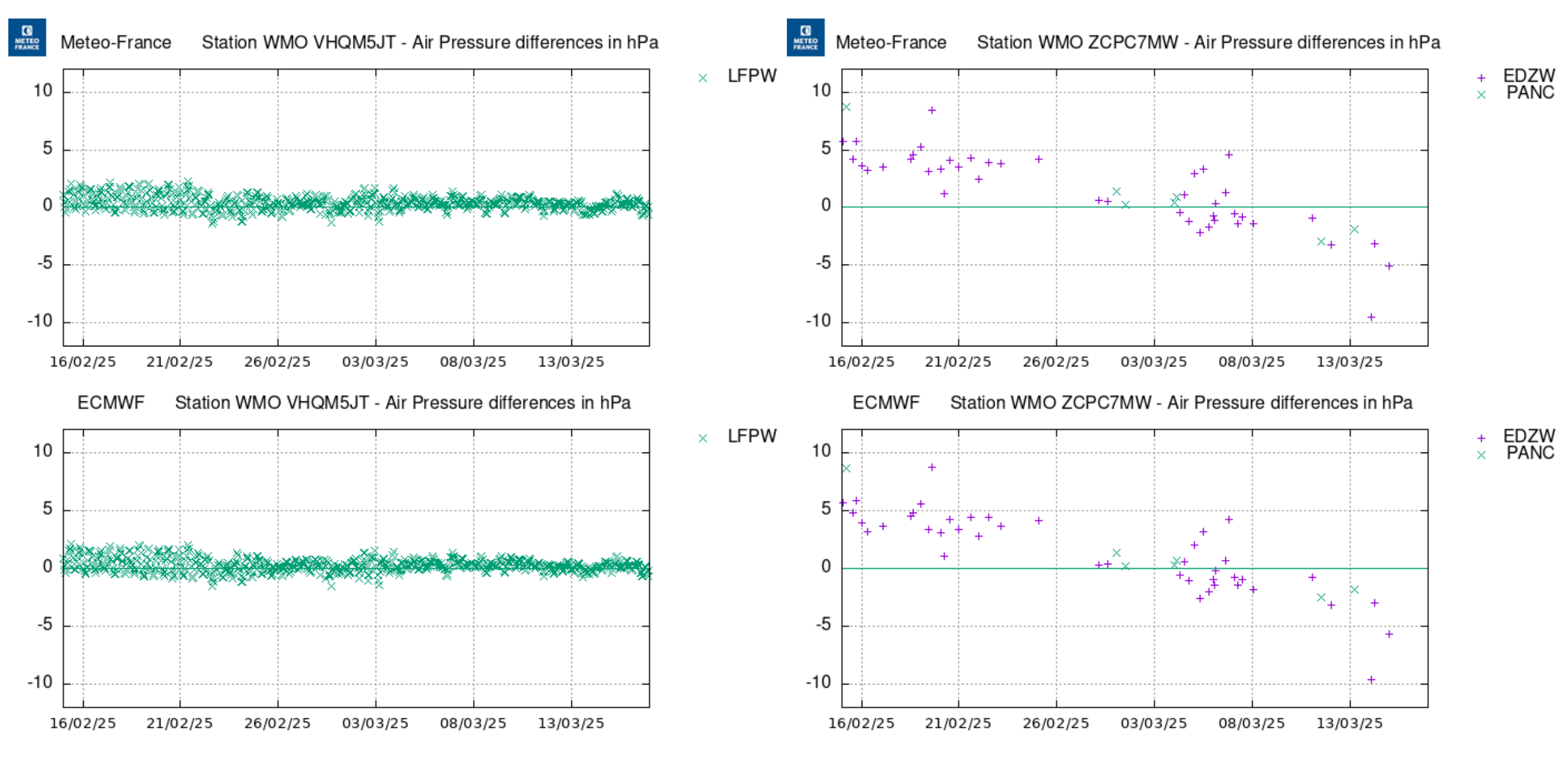

What we like to see. Many plotpoints around the 0-line.

And what we can encounter...

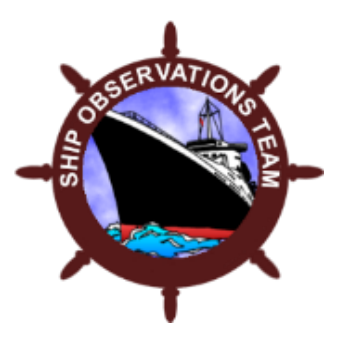

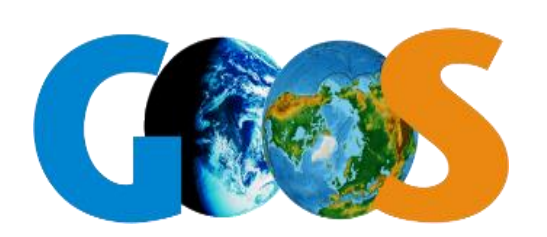

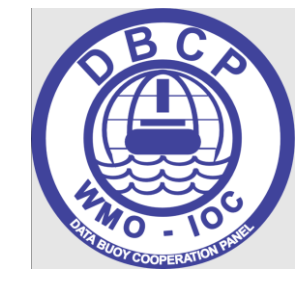

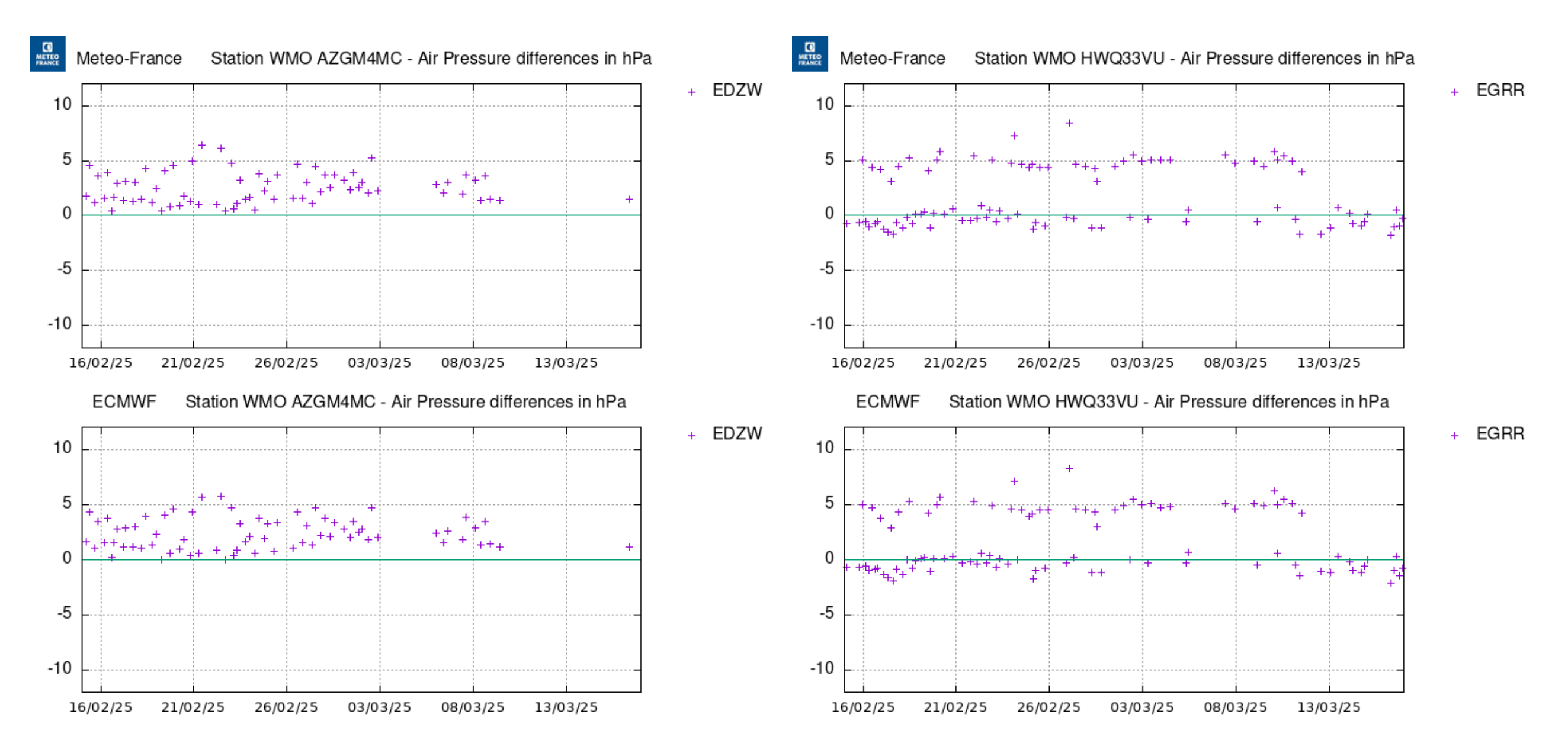

It's an common error that often an additional high correction is applied.

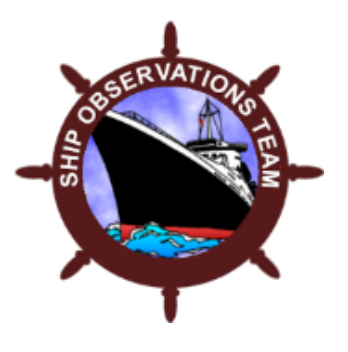

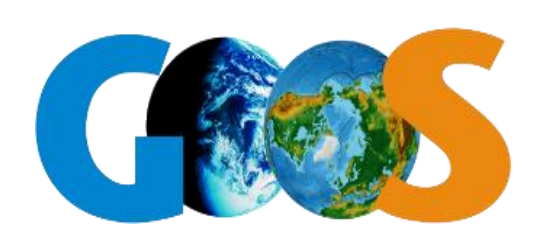

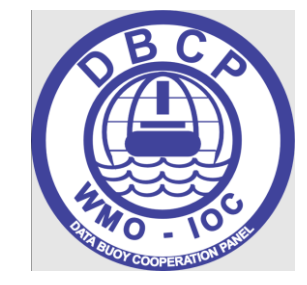

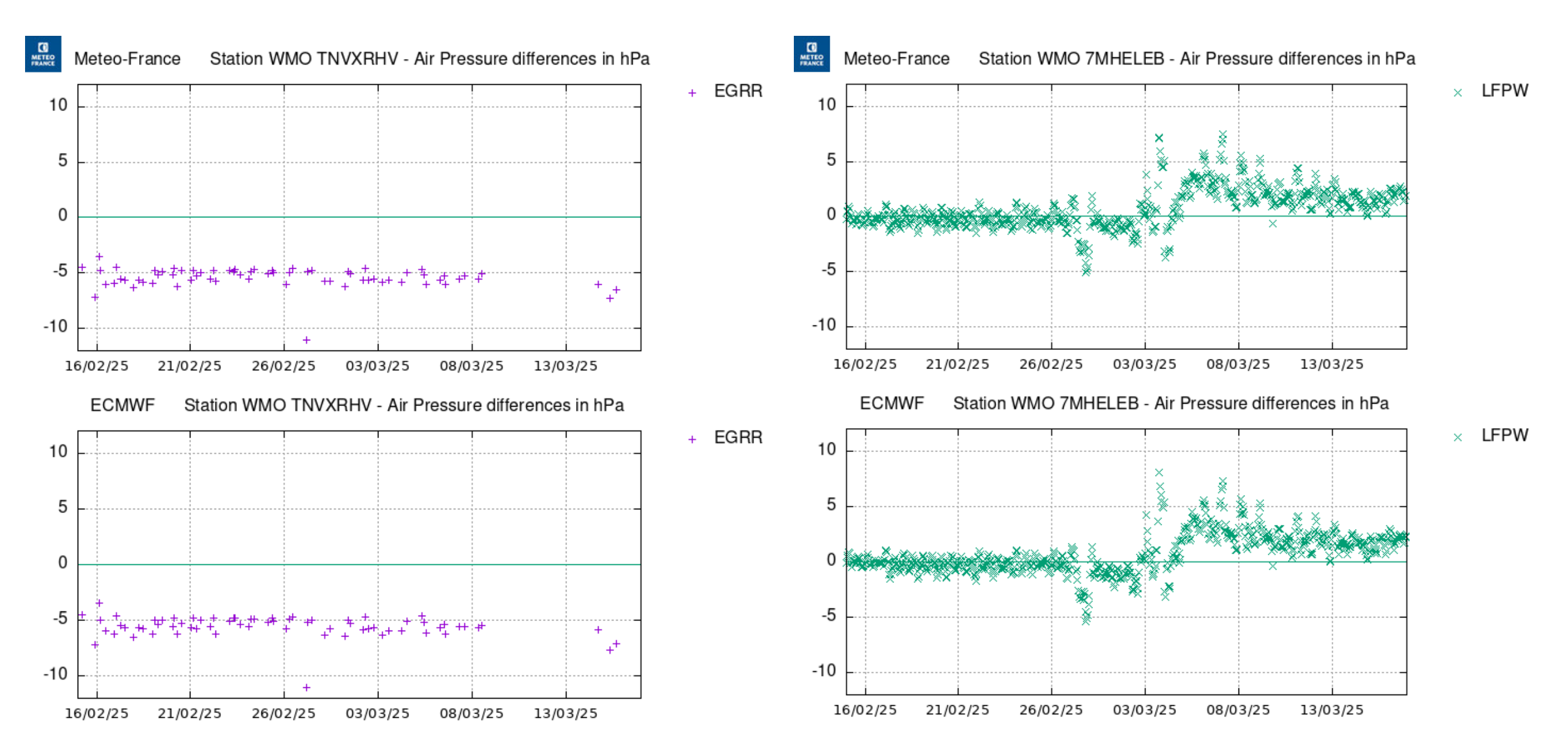

Could be an additional high correction or a faulty barometer, which needs to be recalibrated or replaced.

Get in contact with the vessel to find out more.

Here we are not so sure ourself at the moment, what results in too high reported pressure values of the automatic weather station. We probably have to deactivate and replace the sensor.

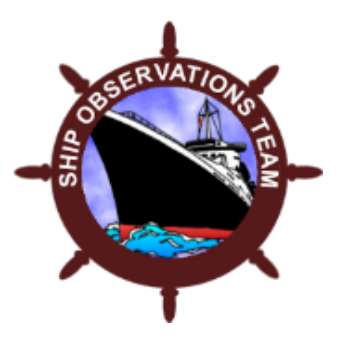

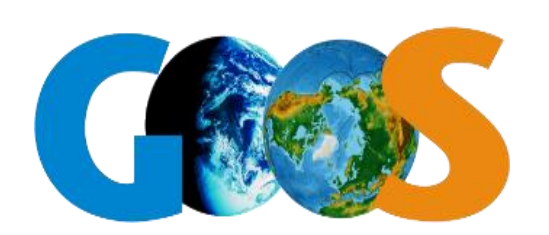

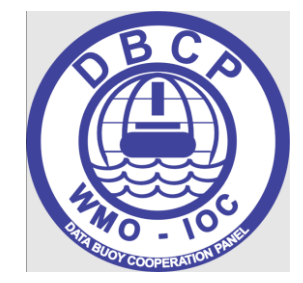

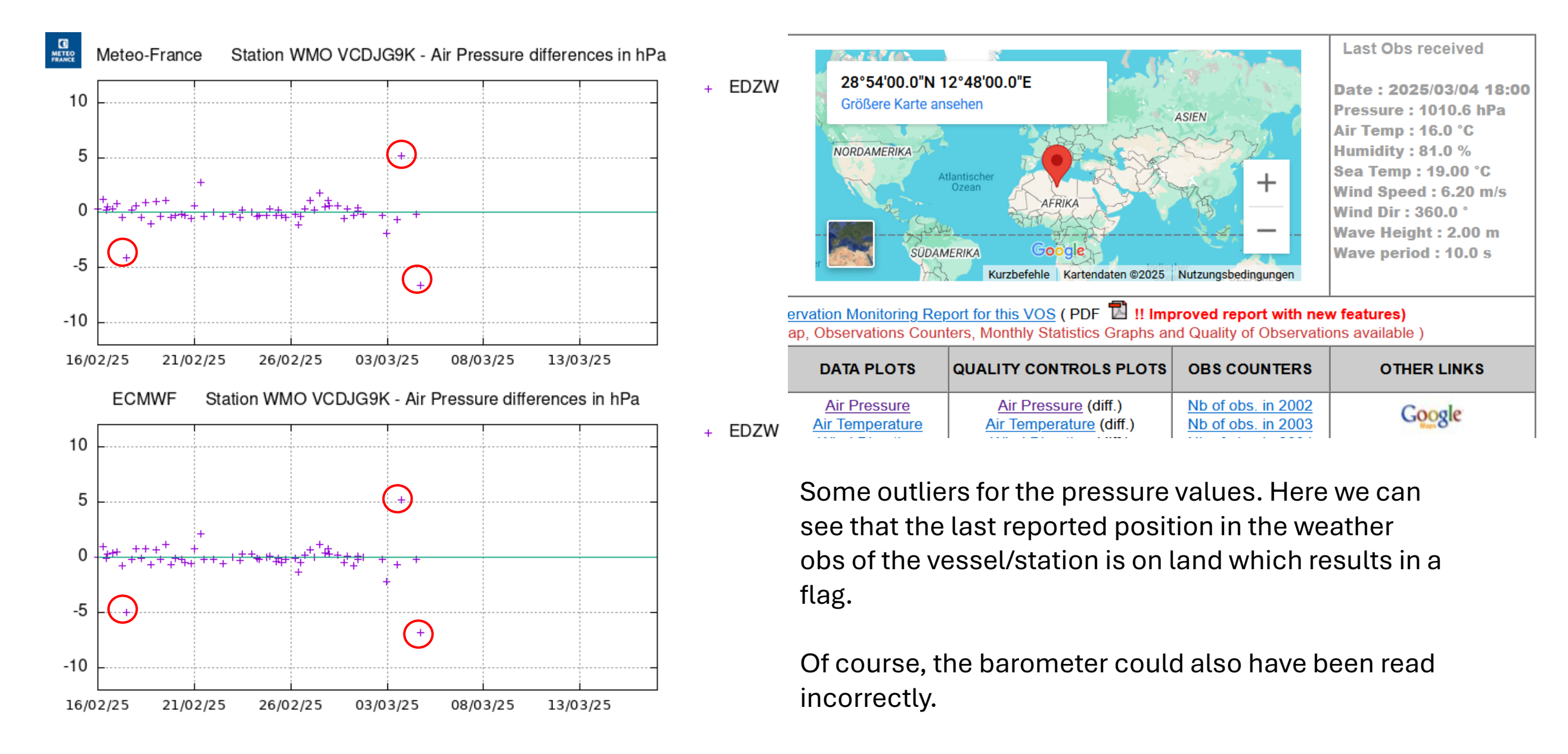

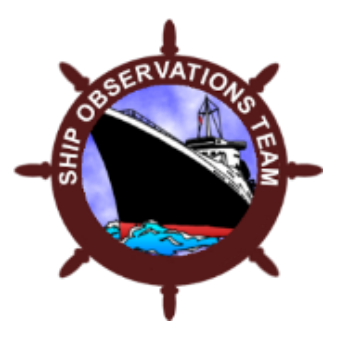

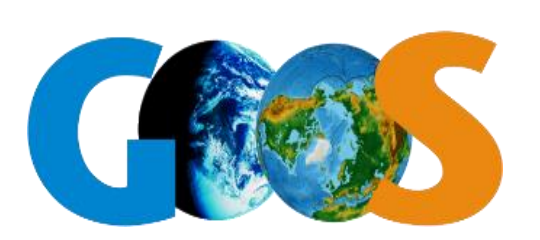

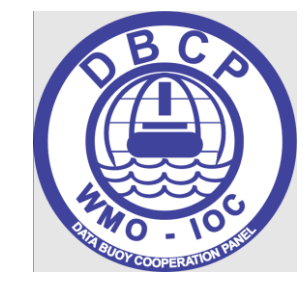

If the values deviate too often or are too high/low, the time has come to get to work. When visiting the vessel or contact the crew via e-mail, you inform them about the situation of the particular value on board.

It's often sufficient to inform the crew to rectify the additional high correction error. Sometimes it's necessary to determine a correction value for the used barometer. Ask the crew to send you their readings the next time they enter a harbour. Now you compare the values with an official weather station or airport and provide them with a "Barocheck certificate".

|                                               | Deutsche<br>Wetter und P | er V<br>Klim                       | Vetterdiens<br>a aus einer Har                         | bwb                                                   | WMO                                  |  |  |  |  |
|-----------------------------------------------|--------------------------|------------------------------------|--------------------------------------------------------|-------------------------------------------------------|--------------------------------------|--|--|--|--|
| Intergovernmental<br>Oceanographic Commission |                          | De                                 | eutscher Wetterdienst                                  |                                                       | World Meteorological<br>Organization |  |  |  |  |
| Certificate of Barometer Check                |                          |                                    |                                                        |                                                       |                                      |  |  |  |  |
|                                               |                          | Sh                                 | ip Details                                             |                                                       |                                      |  |  |  |  |
| Name of Ship                                  |                          | ASI                                | ATIC REUNION                                           |                                                       |                                      |  |  |  |  |
| Call Sign                                     |                          | 976                                | 959                                                    |                                                       |                                      |  |  |  |  |
| IMO Number                                    |                          | 9404                               | 4728                                                   |                                                       |                                      |  |  |  |  |
| Ship Email                                    |                          |                                    |                                                        |                                                       |                                      |  |  |  |  |
|                                               | <u> </u>                 | nspe                               | ction Details                                          |                                                       |                                      |  |  |  |  |
| Inspecting PMO                                |                          | PMO                                | ) Hamburg                                              |                                                       | (Name)                               |  |  |  |  |
| Date of inspection                            |                          | 27.1                               | 1.2024                                                 |                                                       | (dd.mm-yyyy tttt<br>UTC)             |  |  |  |  |
| Country &                                     | hh                       | Gen                                | many                                                   |                                                       |                                      |  |  |  |  |
| Port of visit or remote o                     | ineck [                  | Baro                               | meter Details                                          |                                                       |                                      |  |  |  |  |
| Make / Model / Type                           |                          | SANOH INSTRUMENT CO. LTD - SBR 502 |                                                        |                                                       |                                      |  |  |  |  |
| Serial No.                                    |                          |                                    |                                                        |                                                       |                                      |  |  |  |  |
| Default setting –                             |                          | (Station Level [SLP] or            |                                                        |                                                       |                                      |  |  |  |  |
| SLP or MSLP                                   |                          | Mean Sea Level [MSLP])             |                                                        |                                                       |                                      |  |  |  |  |
| Condition of the instru                       | nent                     |                                    |                                                        |                                                       |                                      |  |  |  |  |
|                                               | On-E                     | Board                              | Barometer Data                                         |                                                       |                                      |  |  |  |  |
| Baromete                                      | r height                 |                                    | Correction for<br>intrumental error<br>= Station Level | Correction for:<br>Station Level to<br>Mean Sea Level | Total correction<br>= Mean Sea Level |  |  |  |  |
| In Ballast                                    |                          | m                                  |                                                        | hPa                                                   | hPa                                  |  |  |  |  |
| Full Load                                     |                          | m                                  | -3.3 hPa                                               | hPa                                                   | hPa                                  |  |  |  |  |
| Current<br>Barometer reading                  | 35.8                     | m<br>bPa                           | Position                                               | +4.3 hPa<br>Port Name                                 | +1.0 hPa<br>ha (China)               |  |  |  |  |
| Darometer reading                             | 1020.0                   | in a                               | Date / Time (UTC)                                      | 26.11.2024                                            | 15:00 UTC                            |  |  |  |  |
| M                                             | leteorological da        | ta fro                             | om the nearest wea                                     | ather station                                         |                                      |  |  |  |  |
| WMO Number                                    | ZGSZ                     |                                    | Weather station                                        | Airport Shen                                          | zhen (China)                         |  |  |  |  |
| Sea level pressure                            | 1021.0                   | hPa                                | Date / Time (UTC)                                      | 26.11.2024                                            | 15:00 UTC                            |  |  |  |  |
| Temperature                                   | 18.0<br>On bel           | half o                             | of Deutscher Wette                                     | erdienst                                              |                                      |  |  |  |  |

Stay in contact with the vessel and update the crew about the status within the next 1-2 weeks. Are the values back on the 0-line or do you need to take further actions. Like replacing the barometer.

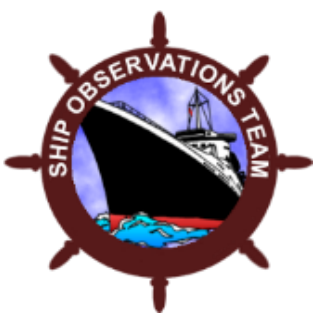

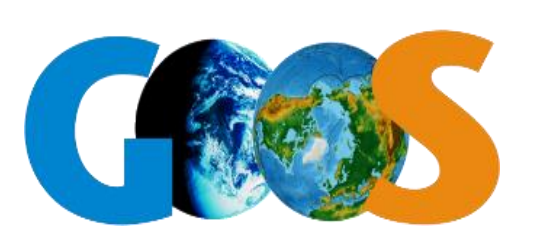

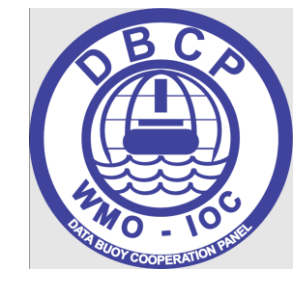

Generate a good looking QC Report when visiting or to inform the vessel

| First report (1): 2024/01/22<br>Last report (1): 2025/03/15<br>Last position: <u>32.1S - 51.1W</u> |                                                                                                    |                             |                     | Google<br>Kurzbefehle Kartendaten ©2025 | Nutzungsbedingungen | Wave Height : 2.00 m<br>Wave period : 9.0 s |  |  |  |
|----------------------------------------------------------------------------------------------------|----------------------------------------------------------------------------------------------------|-----------------------------|---------------------|-----------------------------------------|---------------------|---------------------------------------------|--|--|--|
|                                                                                                    | <u>Generate automatically The Observation Monitoring Report for this VOS</u> (PDF <b>P</b> !! Improved report with new features)<br>( Complete report : Observations Map, Observations Counters, Monthly Statistics Graphs and Quality of Observations available ) |                             |                     |                                         |                     |                                             |  |  |  |
| MONTHLY S                                                                                          | TATISTICS                                                                                                    | MONTHLY STATISTICS<br>PLOTS | DATA PLOTS          | QUALITY CONTROLS PLOTS                  | OBS COUNTERS        | OTHER LINKS                                 |  |  |  |
| Air Pre                                                                                            | <u>ssure</u>                                                                                                    | Air Pressure                | <u>Air Pressure</u> | Air Pressure (diff.)                    | Nb of obs. in 2002  | Coorde                                      |  |  |  |
| OBSE                                                                                               | RVATIONS MO                                                                                                    | ONITORING REPORT            |                     |                                         |                     |                                             |  |  |  |

Date : Tue Mar 18 10:44:20 2025

#### **Report generated !!**

Access to the Observations Monitoring Report :

Download Observation Report for VOS call sign == VCDJG9K (PDF - 2605 Ko)

Adapt the Observations Monitoring Report to your need : you may select the parts contained in the report, add your comments or logo on the front page of the report. Procedure is consult report (or not),come back to this page using the previous page function on your internet navigator, fill in the sections below and confirm with OK (report will be generated again conformed to your choices).

| • Select the logo to include (if yours not in list, mail us !) logo_DWI         | ).jpg      | ~          |
|---------------------------------------------------------------------------------|------------|------------|
| Possibility to add your logo on Monitoring Report front page :                  |            |            |
| <ul> <li>Include only Quality Control Graphs with ECMWF model</li> </ul>        | $\bigcirc$ | 0          |
| <ul> <li>Include 'Quality Control Graphs of different measurements '</li> </ul> | 0          | $\bigcirc$ |
| <ul> <li>Include 'QC Monthly Statistics graphs'</li> </ul>                      | $\bigcirc$ | 0          |
| <ul> <li>Include 'Numbers of Observations Received graph'</li> </ul>            | 0          | $\bigcirc$ |
| <ul> <li>Include 'Map of the Locations of Received Observations'</li> </ul>     | 0          | $\bigcirc$ |
|                                                                                 | Yes        | No         |

Possibility to add your comments on the front page of the report :

Choose from the options which parts you want to integrate into the report. Afterwards press confirm to generate the report.

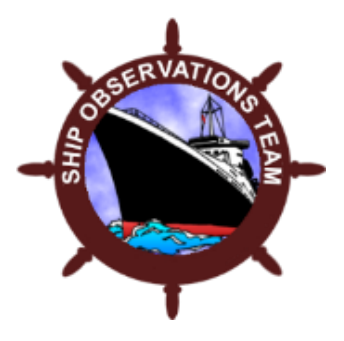

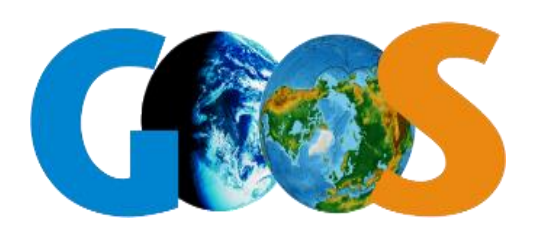

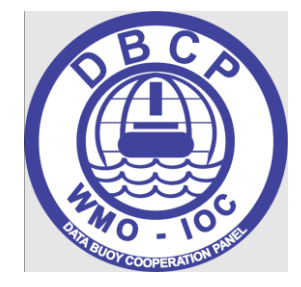

## **OceanOPS QC Relay**

Martin Kramp OceanOPS WMO MKramp@wmo.int

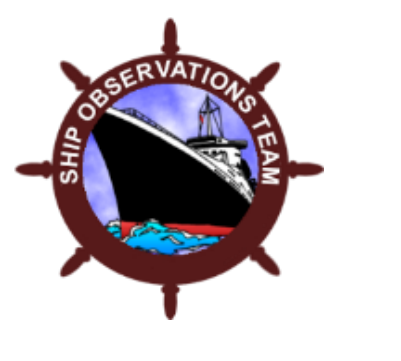

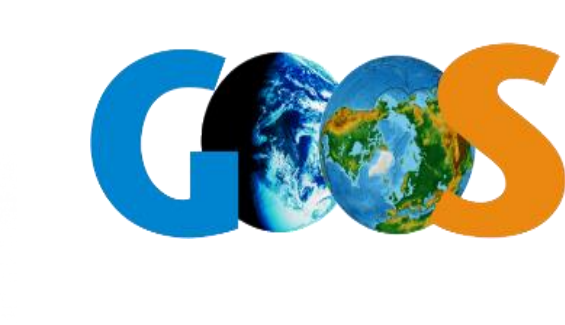

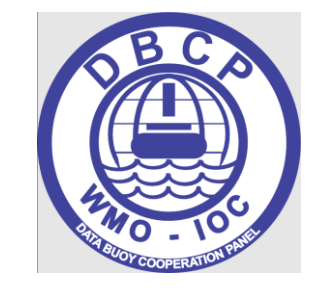

- OceanOPS is the GOOS metadata repository and populates OSCAR, connected to WDQMS
- At least basic sensor information are mandatory for any OSCAR metadata submission
- Instrument operators are automatically alerted when their stations are on a blacklist

**Oceanops** 

• Data users can also submit a notification to operators when they identify doubful data

| $\leftarrow$ C                                         | https://www.ocea                                                                           | an-ops.org/board/?t                    | =dbcp#                                                                                                    |                         |               |            | Q              | ⊙   ☆ |        | ¢         |
|--------------------------------------------------------|--------------------------------------------------------------------------------------------|----------------------------------------|----------------------------------------------------------------------------------------------------|-------------------------|---------------|------------|----------------|-------|--------|-----------|
| (ف) کر ج                                               | Search                                                                                     |                                        | 🖉 Submit                                                                                                    | Charts                  | 🛞 Maps        | Met        | rics           |       |        |           |
| Inspect Pla                                            | atiosm 7801737                                                                             |                                        |                                                                                                    | - 🗆 🗙                   |               | 1 + AN     | 6. 7           | 6     |        | - F       |
| <i>i</i> n                                             | 3                                                                                          | <u>[.11]</u>                           | <b>V</b>                                                                                                    | 0                       | 88            | - ALLENNE  | and the        | -Th   | 2.     | •         |
| About                                                  | Event log                                                                                  | Data                                   | QC                                                                                                    | Operator                | 0 0           | LOND!      | CR.            | 12    | 1      | °0 (      |
| Main inforr                                            | mation                                                                                     |                                        | Set as samp                                                                                                    | ole   Set & View on map | ° °           |            |                | 16 2  | 0      | 0         |
| CREATED BY A                                           | API ID CW3E/CDWR barometer sensor u                                                        | pgrade of GDP svp drifter              |                                                                                                    |                         | 11 and        | Se à       | -              | 000   | 000    | S C       |
| Reference<br>Internal ID<br>Status<br>Country<br>Model | 7801737<br>300534064901840<br>OPERATIONAL<br>UNITED STATES (GDP)<br><u>SVP B SIO</u> (SVP) | WMO ID<br>WIGOS ID<br>Networks<br>Ship | 7801737<br>0-22000-0-7801737<br><u>View in OSCAR</u><br>DBCP<br>Global Drifter Array<br><u>C-130 AIRCRAFT (Unite</u> | ed States) 📕            |               |            |                |       |        |           |
| Tracking lif                                           | fecycle                                                                                    |                                        |                                                                                                    |                         |               |            | N <sup>M</sup> |       |        |           |
|                                                        | Deployed                                                                                   | Latest                                 | observation                                                                                                    |                         |               | 888        | •              | •     | 8      | <b>B</b>  |
| Latitude                                               | 48.325                                                                                     | 43.374                                 |                                                                                                    |                         | <u>ج</u> کی د | °8° °      |                | 8286  | 000    | 0<br>00 m |
| Longitude                                              | -177.3264                                                                                  | -144.18                                | 37                                                                                                    |                         | 00 00 00      | ິ‱ 8∞°     |                | 0000  |        | 38 0 %    |
| Date                                                   | 2023-11-17T00:00:00                                                                        | 2025-0                                 | 3-13T21:04:00                                                                                                    |                         |               | 0° 80 80 0 | °C             |       | Page 6 | 3008      |

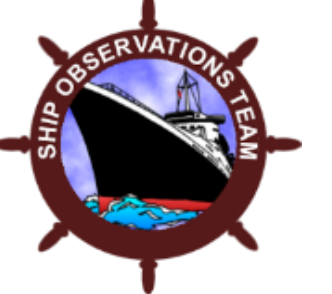

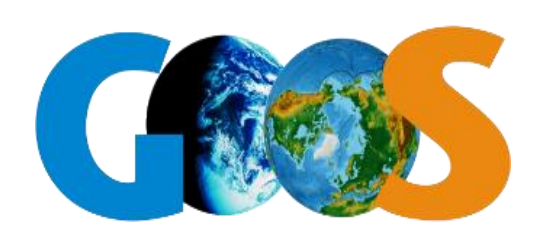

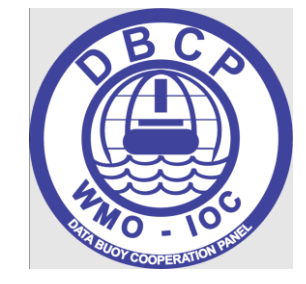

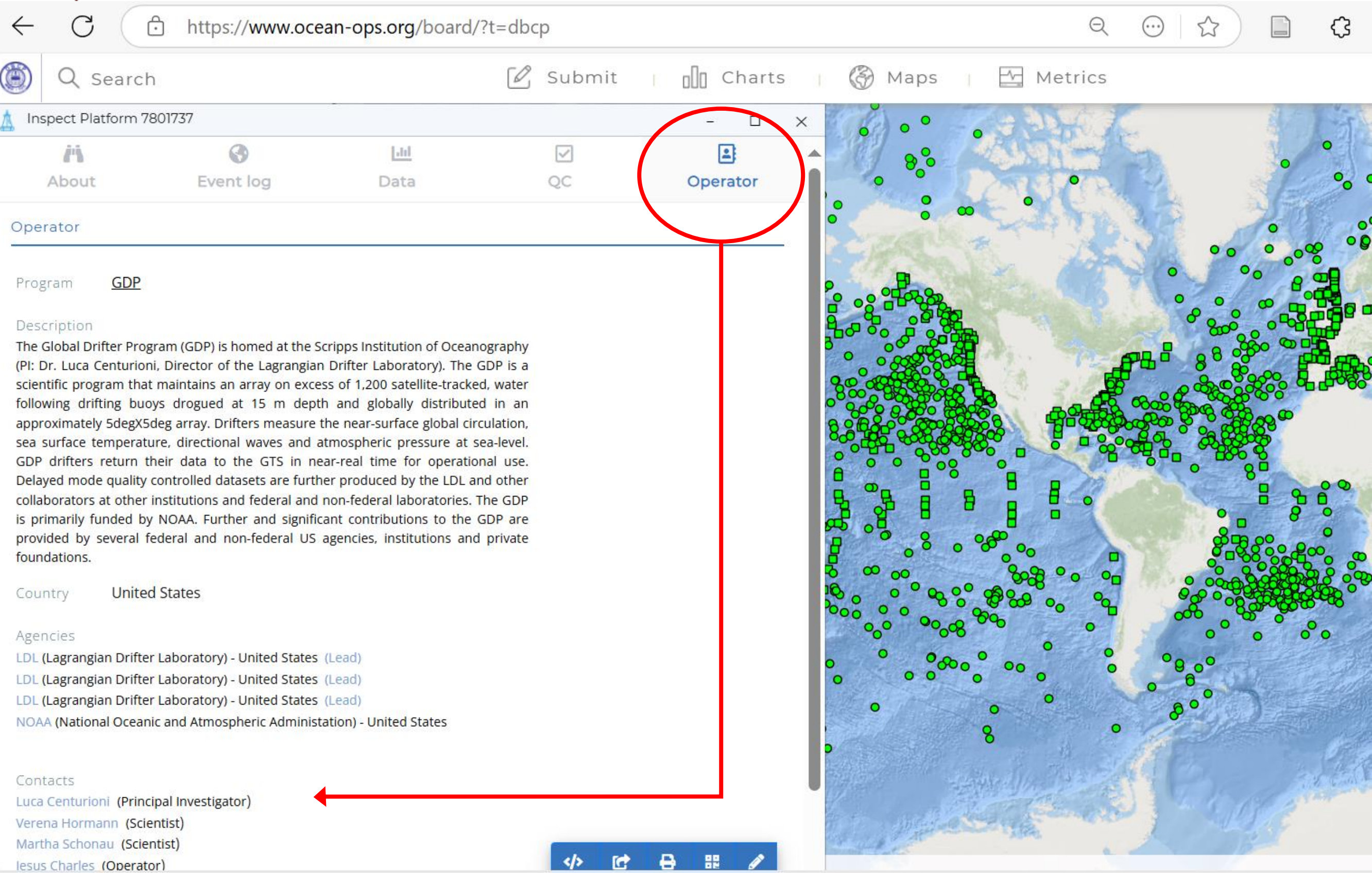

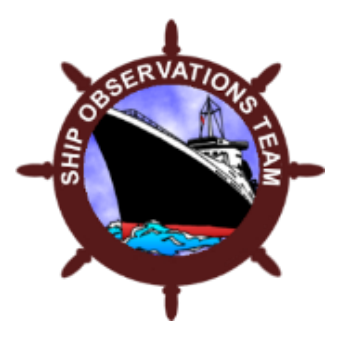

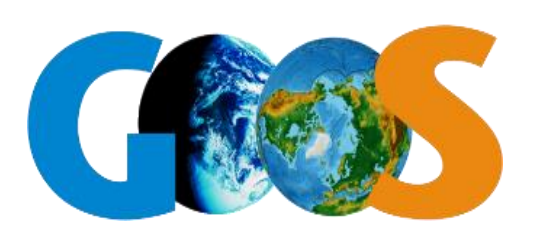

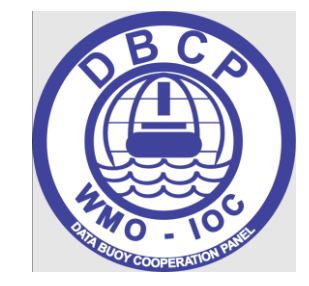

## As soon as such stations/platforms appear on the blacklist....

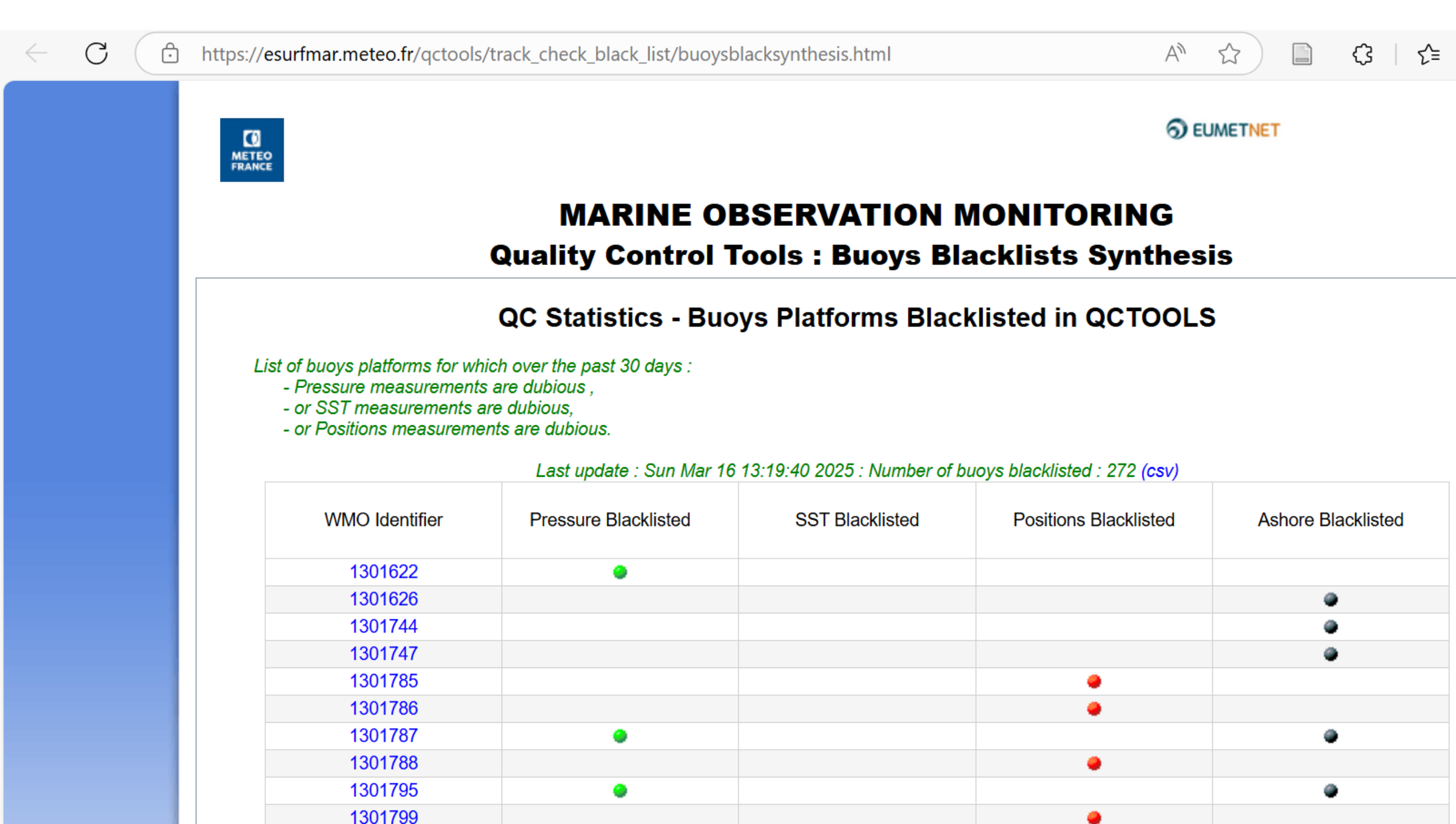

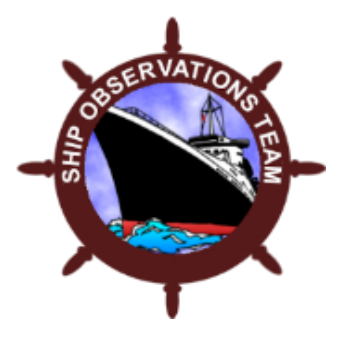

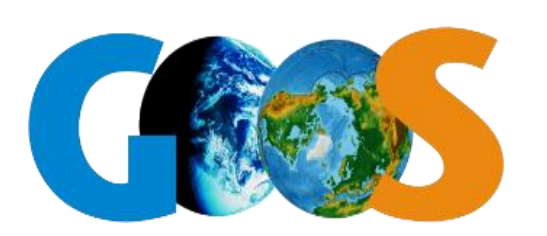

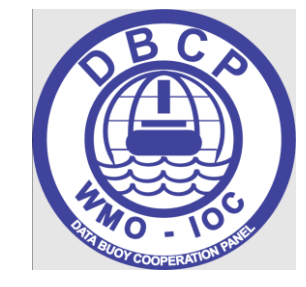

## ...contact persons from the program definition receive an automated email:

From: OceanOPS <noreply+oceanops-batchs@ifremer.fr> Sent: lundi 17 mars 2025 04:32 To: etpaluszkiewicz@gmail.com; jacharles@ucsd.edu; lbertero@ucsd.edu; Lance Braasch <lbraasch@ucsd.edu<u>>;</u> Centurioni, Luca <lcenturioni@ucsd.edu>; mschonau@ucsd.edu; ssolleveld@ucsd.edu; vhormann@ucsd.edu Cc: Support Ocean-ops <support@ocean-ops.org> Subject: [OceanOPS QC] BLK 7801737 AP 2025-03-17T04:30:04Z

DBCP platform 7801737 received the following QC feedback:

Origin: Météo France Buoys Platforms Blacklist Action: Blacklist

Message:

Air Pressure measurements blacklisted by MétéoFrance https://esurfmar.meteo.fr/qctools/track\_check\_black\_list/buoysblacksynthesis.html

View online:

https://www.ocean-ops.org/board/?t=DBCP&ptfref=7801737&fbid=1057912

Reply to feedback:

https://www.ocean-ops.org/board/?t=DBCP&ptfref=7801737&fbid=1057912&fbanswer=1

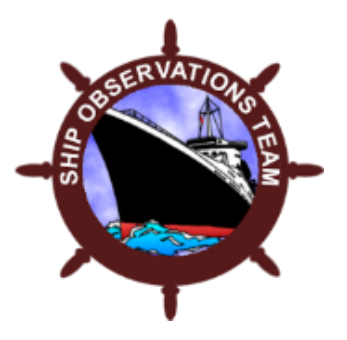

Ocean

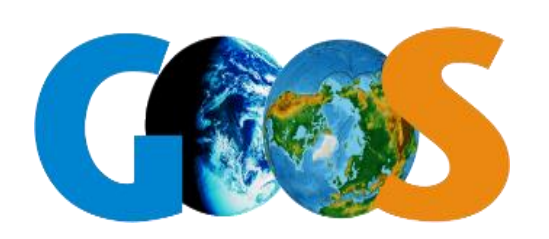

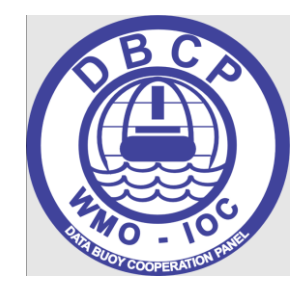

## Links from the email lead to - the corresponding blacklist

- the corresponding OceanOPS QC tab of the blacklisted station/platform

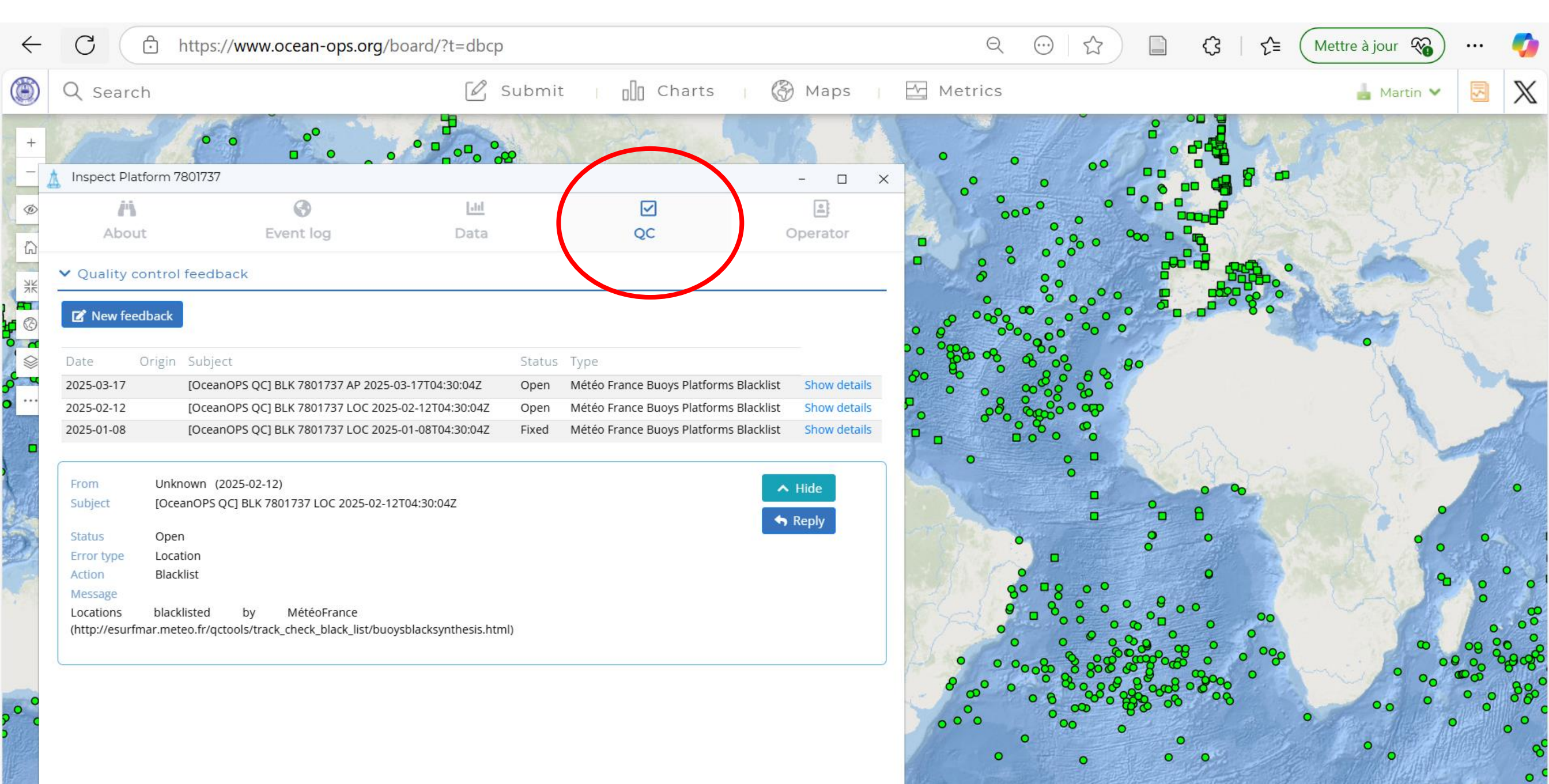

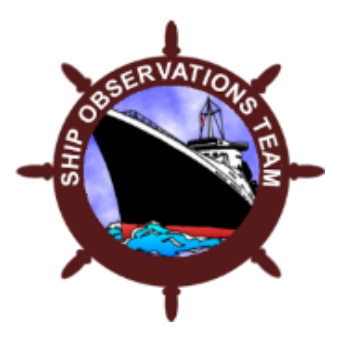

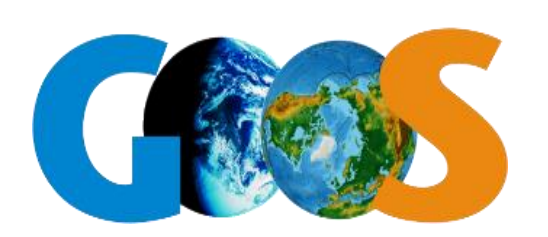

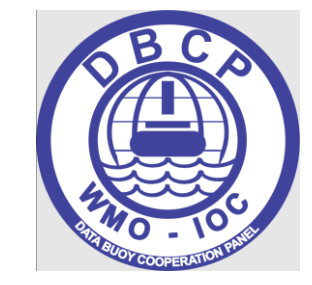

Powered by Esri

## In the OceanOPS QC tab, - the operator of the station/platform can provide feedback

| $\leftarrow$ | C https://www.ocean-ops.org/bo                                                                                                    | oard/?t=dbcp                       |                                                                                                    |                                                                                              | Q       |                                                                                                    |               |                                         |  |
|--------------|----------------------------------------------------------------------------------------------------|------------------------------------|----------------------------------------------------------------------------------------------------|----------------------------------------------------------------------------------------------|---------|----------------------------------------------------------------------------------------------------|---------------|-----------------------------------------|--|
| ۲            | Q Search                                                                                                    | 🖉 Submi                            | t 🔲 Charts 🛛 🔇                                                                                                    | 🗿 Maps 📊                                                                                     | Metrics |                                                                                                    | 🛓 Martin 🗸    | 5                                       |  |
|              | Q Search         Inspect Platform 7801737         Mabout         Event log         ✓ Quality control feedback         Image: Control feedback         Image: Control feedback <th>Submit<br/>Submit<br/>Submit<br/>Data</th> <th>t Charts (<br/>Charts (<br/>C</th> <th>Maps I<br/>- C X<br/>Coperator<br/>Show details<br/>Show details<br/>Show details<br/>Show details</th> <th>Metrics</th> <th>QC Feedback Reply   Feedback details   Send a reply   Platform: 7801737   Fix Date:   2025-03-17   Fixed:   Answer: *   Correction type:   +   Correction value:   If original send</th> <th>Martin Martin</th> <th></th> <th></th> | Submit<br>Submit<br>Submit<br>Data | t Charts (<br>Charts (<br>C | Maps I<br>- C X<br>Coperator<br>Show details<br>Show details<br>Show details<br>Show details | Metrics | QC Feedback Reply   Feedback details   Send a reply   Platform: 7801737   Fix Date:   2025-03-17   Fixed:   Answer: *   Correction type:   +   Correction value:   If original send | Martin Martin |                                         |  |
| 00           | Action Blacklist<br>Message<br>Locations blacklisted by MétéoFrance<br>(http://esurfmar.meteo.fr/qctools/track_check_black_list/buoys                                                                                                    | blacksynthesis.html)               |                                                                                                    |                                                                                              | 00°00   | Extra<br>recipients:                                                                                                    | Submit        | 000000000000000000000000000000000000000 |  |

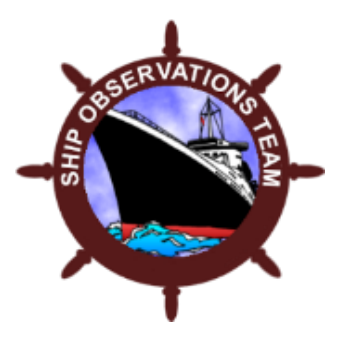

Ocear

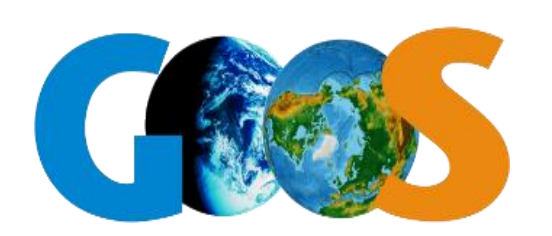

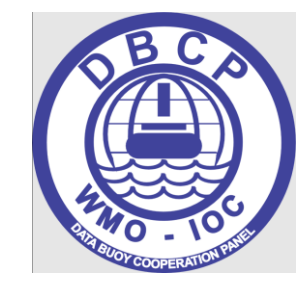

Powered by Esri

## In the OceanOPS QC tab, - Data users can alert an operator if they identify doubtful data

| Search Submit Charts & Maps & Metri<br>Submit Charts & Maps & Metri<br>Submit Platform 7801737 -                                                                                                    | S Martin V<br>New QC Feedback<br>From: mkramp@ocean-ops.org<br>Platform: 7801737                                               |
|----------------------------------------------------------------------------------------------------|----------------------------------------------------------------------------------------------------|
| nspect Platform 7801737<br>-                                                                                                    | New QC Feedback<br>From: mkramp@ocean-ops.org<br>Platform: 7801737                                                             |
| Inspect Platform 7801737<br>About Event log Data QC Operator<br>Quality connect feedback<br>New feedback                                                                                                    | From: mkramp@ocean-ops.org<br>Platform: 7801737                                                                                |
| Image: Control feedback     Image: Control feedback                                                                                                    | Platform: 7801737                                                                                                    |
| About Event log Data QC Operator                                                                                                    |                                                                                                    |
| Quality concel feedback         0           New feedback         0                                                                                                    | Action: * Check                                                                                                    |
| New feedback                                                                                                    |                                                                                                    |
| New feedback                                                                                                    | GTS Bulletin Header: GTS CCCC: 🗸                                                                                               |
|                                                                                                    | DAC:                                                                                                    |
| • •                                                                                                    | Variables:                                                                                                    |
| ate Origin Subject Status Type                                                                                                    | 8 Frankting                                                                                                    |
| 125-03-17 [OceanOPS QC] BLK 7801737 AP 2025-03-17T04:30:04Z Open Météo France Buoys Platforms Blacklist Show details                                                                                                    | • Error type:                                                                                                    |
| 125-02-12 [OceanOPS QC] BLK 7801737 LOC 2025-02-12T04:30:04Z Open Météo France Buoys Platforms Blacklist Show details                                                                                                    | Message: * Dear platform operator,                                                                                             |
| 125-01-08 [OceanOPS QC] BLK 7801737 LOC 2025-01-08T04:30:04Z Fixed Météo France Buoys Platforms Blacklist Show details                                                                                                    |                                                                                                    |
| •                                                                                                    | Regards,                                                                                                    |
| rom Unknown (2025-02-12)                                                                                                    | Martin Kramp                                                                                                    |
| ubject [OceanOPS QC] BLK 7801737 LOC 2025-02-12T04:30:04Z                                                                                                    |                                                                                                    |
| tatus Open                                                                                                    | This email will be sent to:                                                                                                    |
| rror type Location                                                                                                    | mkramp@ocean-ops.org, lcenturioni@ucsd.edu, vhormann@ucsd.edu,                                                                 |
| action Blacklist                                                                                                    | mschonau@ucsd.edu, jacharles@ucsd.edu, lbertero@ucsd.edu,<br>ssolleveld@ucsd.edu, lbraasch@ucsd.edu, etpaluszkiewicz@gmail.com |
| lessage<br>orations blacklisted by MétéoFrance                                                                                                    | Add email addresses seperated by commas                                                                                        |
| http://esurfmar.meteo.fr/qctools/track_check_black_list/buoysblacksynthesis.html)                                                                                                    | e Extra                                                                                                    |
|                                                                                                    |                                                                                                    |
|                                                                                                    | Submit                                                                                                    |
|                                                                                                    |                                                                                                    |
|                                                                                                    | 00 0                                                                                                    |
| All the second second s |                                                                                                    |

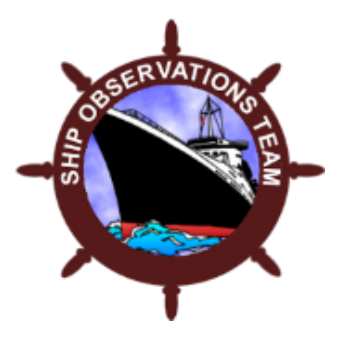

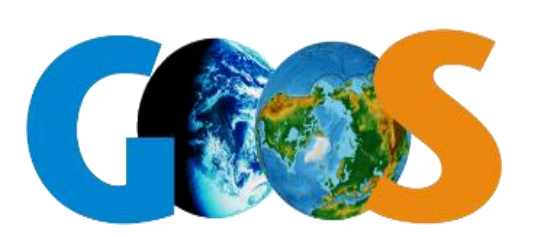

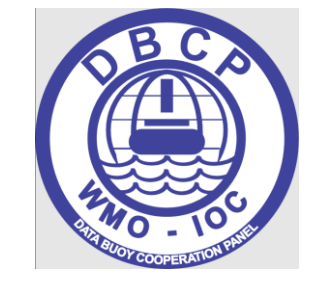

## The WDMQS will take metadata in OSCAR, which is populated by OceanOPS...

## ...<u>if mandatory metadata (eg basic sensor information) were submitted to OceanOPS</u>

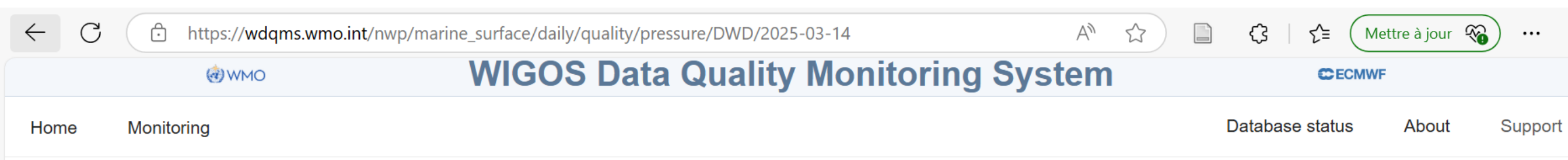

### Quality of Marine Surface observations

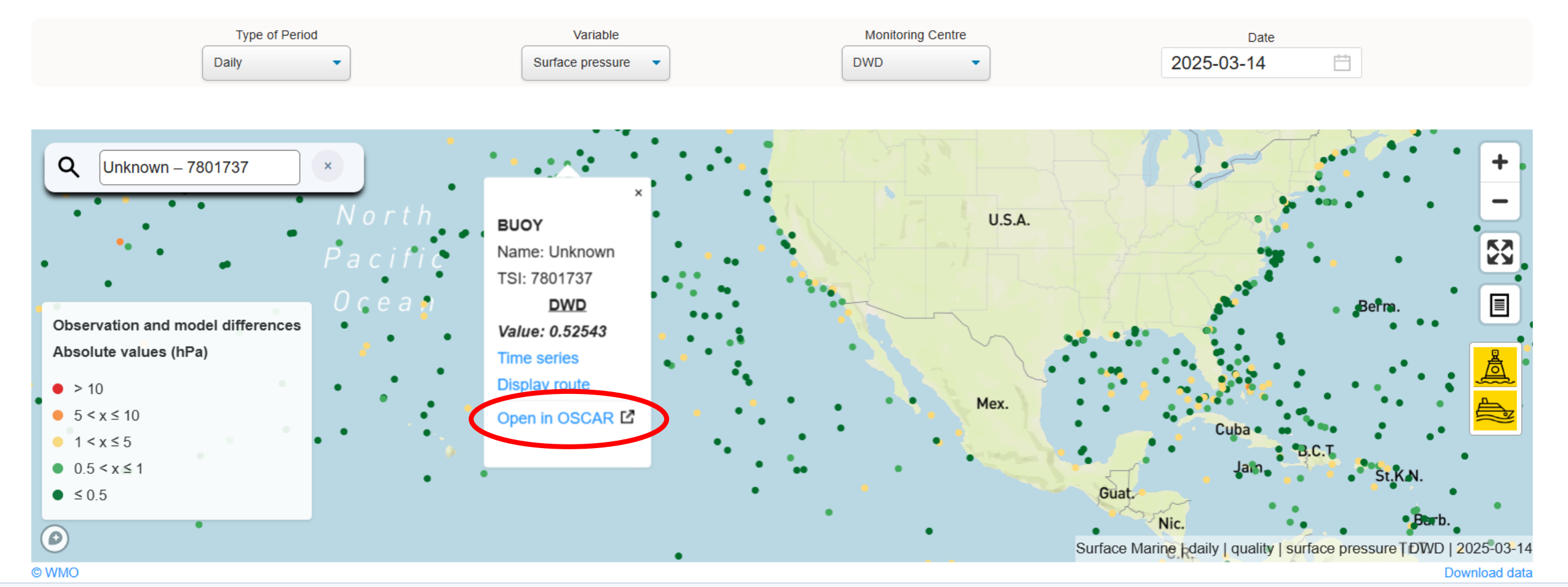

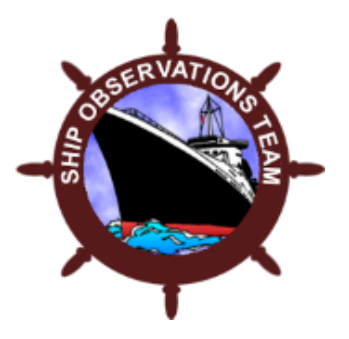

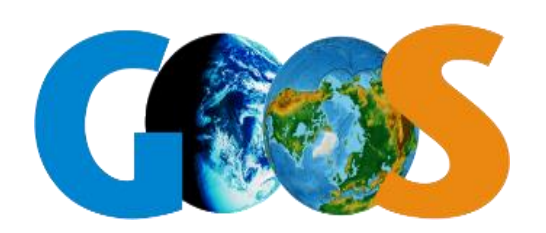

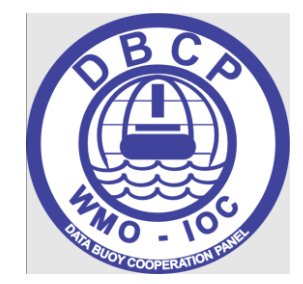

## Example: Metadata from a drifter of the TRUSTED project: Meteo-France $\rightarrow$ OceanOPS $\rightarrow$ OSCAR $\rightarrow$ WDQMS

| ~ | C                                                                             | https://d | oscar.wmo.int/surf | ace/index.html#/search/station/stationRepor                                                                               | tDetails/0-22000-0-1401601                                                  | AN 5       |              | € 5                | Mettre à jour 🔏 😶                                                                         |
|---|-------------------------------------------------------------------------------|-----------|--------------------|----------------------------------------------------------------------------------------------------|-----------------------------------------------------------------------------|------------|--------------|--------------------|-------------------------------------------------------------------------------------------|
|   | World<br>Morel<br>Meteorological<br>Organization<br>Weather - Climate - Water |           |                    | OSC                                                                                                    | About<br>Capability Analysis<br>and Review Tool                             | News   Glo | ossary   FAQ | Links Support      | Feedback Login nossenschaft era of Home Affairs FDHA seroology and Climatology MeteoSwiss |
|   | Home S                                                                        | Search    | Critical review    |                                                                                                    |                                                                             |            |              |                    | Q Search                                                                                  |
|   | Station                                                                       |           |                    | Homepage > Search > Station search > Stati                                                                                | on report details                                                           |            |              |                    |                                                                                           |
|   | Station cluste                                                                | er        |                    |                                                                                                    |                                                                             |            |              |                    | 🕼 Edit 🛛 🛓 Download                                                                       |
|   | Instrument                                                                    |           |                    | 1401601 ((inapplicable))                                                                                                  |                                                                             |            |              | Last updated: 2024 | -11-09 by DC OceanOPS                                                                     |
|   | Contact                                                                       |           |                    | ✓ Station characteristics                                                                                                 |                                                                             |            |              |                    |                                                                                           |
|   | Bibliographic                                                                 | Referenc  | ce                 | Name:<br>Station alias:<br>Date established:<br>Date closed:                                                              | 1401601<br>2024-11-08                                                       |            | -            | F<br>SnL           | Camb                                                                                      |
|   |                                                                               |           |                    | Regional WIGOS Center:<br>Station class(es):<br>Declared reporting status:<br>Assessed reporting status:<br>Station type: | Surface marine meteorological sta<br>Operational<br>Unknown<br>Sea (mobile) | ation      |              | <u>2</u> 00        | Sing<br>mapbox© WM                                                                        |
|   |                                                                               |           |                    | WIGOS Station Identifier(s):                                                                                              | WIGOS Station Identifier                                                    | Primary    |              |                    |                                                                                           |

 $\checkmark$ 

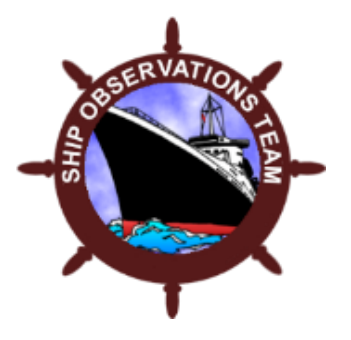

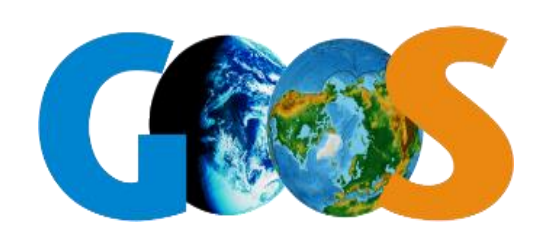

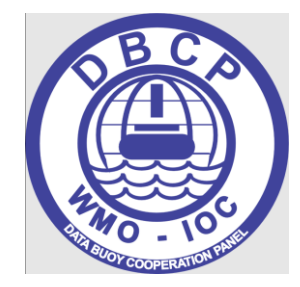

## Example: Metadata from a drifter of the TRUSTED project: Meteo-France $\rightarrow$ OceanOPS $\rightarrow$ OSCAR $\rightarrow$ WDQMS (continued)

| $\leftarrow$ | С | Ô | https://oscar.wmo.int/surface/ir | ndex.htm | nl#/search/station/stationReportDeta                      | ils/0-22000-0-140160 | 1 A ☆              | 🗋 🗘 🕻           | 🗄 Mettre à jour 🔏 🔹 |
|--------------|---|---|----------------------------------|----------|-----------------------------------------------------------|----------------------|--------------------|-----------------|---------------------|
|              |   |   |                                  |          | Program / network affiliation                             | Program specific ID  | Affiliation status | Declared status | Assessed status     |
|              |   |   |                                  | >        | COPERNICUS-HRSST-FRM                                      | 1401601              | Approved           | Operational     | Unknown             |
|              |   |   |                                  | ✤ Ob     | servations / measurements                                 |                      |                    |                 |                     |
|              |   |   |                                  | ~        | Atmosphere > Pressure Atmospheric pressure - [Geometry: ] |                      |                    |                 |                     |
|              |   |   |                                  | ~        | Ocean > Physical properties                               | -                    |                    |                 |                     |
|              |   |   |                                  | :        | Pressure - [Geometry: Point]                              |                      |                    |                 |                     |
|              |   |   |                                  |          | <ul> <li>Sea surface temperature - [Geometry</li> </ul>   | /: Point]            |                    |                 |                     |
|              |   |   |                                  |          | Variable:                                                 | Sea surface terr     | perature           |                 |                     |
|              |   |   |                                  |          | Geometry:                                                 | Point                |                    |                 |                     |
|              |   |   |                                  |          | Programs / network affiliations:                          | COPERNICUS           | -HRSST-FRM         |                 |                     |
|              |   |   |                                  |          | Last updated:                                             | On 2023-05-13        | by DC OceanOPS     |                 |                     |
|              |   |   |                                  |          | ✓ Deployments                                             |                      |                    |                 |                     |
|              |   |   |                                  |          | ✓ From 2023-05-08                                         |                      |                    |                 |                     |
|              |   |   |                                  |          | Distance from reference surfa                             | ce (m): 0m           |                    |                 |                     |
|              |   |   |                                  |          | ✓ Instrument characteristi                                | cs                   |                    |                 |                     |
|              |   |   |                                  |          | Manufacturer:                                             | unł                  | known              |                 |                     |
|              |   |   |                                  |          | Model:                                                    | MC                   | DSENS              |                 |                     |
|              |   |   |                                  |          | Serial number:                                            | 561                  | 13                 |                 |                     |

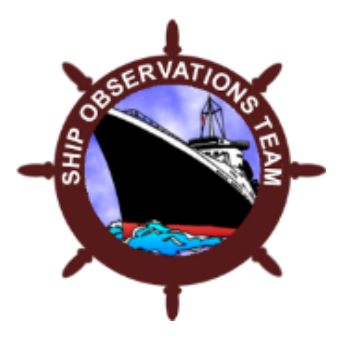

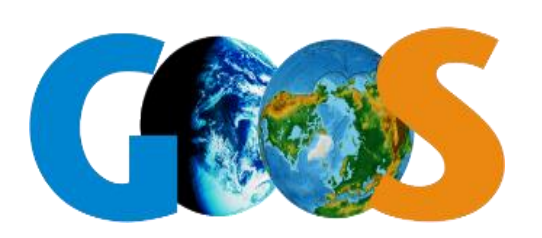

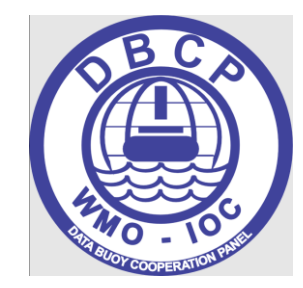

## **ANSWERS:**

- 1. Why is data quality important?
  - Data we collect feeds into Numerical Weather Prediction models and is critical for improving the skill of these models
  - In-situ observations over the ocean are sparse and can prove to be a valuable tool for forecasters, particular in severe weather scenarios.

#### 2. How can I monitor data quality for VOS and DBCP platforms?

- WIGOS Data Quality Monitoring System (WDQMS)
- ESURFMAR Marine Observation Monitoring Quality Control Tools (QC Tools)
- 3. Who is responsible for taking follow-up actions to correct deficiencies?
  - VOS and Buoy Program Managers
  - Port Meteorological Officers
  - Buoy operators sharing data to the GTS
- 4. Where can I go to get help with improving marine data quality from my network?
  - Ship Observations Team (SOT) Task Team for Recruitment Promotion and Training (TT-RPT)
    - <u>sot-tt-rpt@groups.wmo.int</u>
  - Data Buoy Cooperation Panel Task Team on Impact and Value (TT-IV)
    - <u>dbcp-tt-div@groups.wmo.int</u>

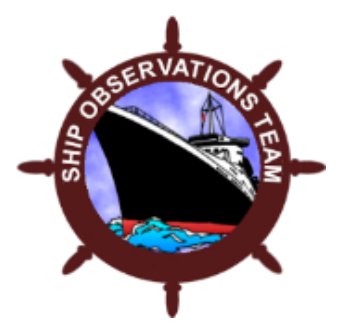

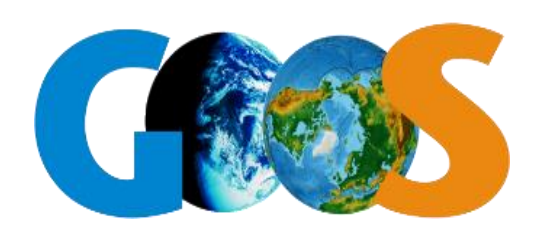

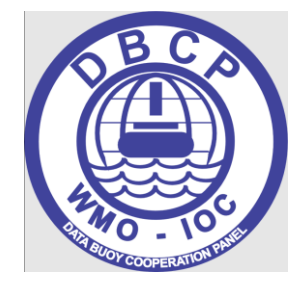

## **REMINDER:**

## 13th Session of the Ship Observations Team Plouzane, France 1-4 April 2025

Hybrid – you can still register for remote participation

www.ocean-ops.org/sot/sot13